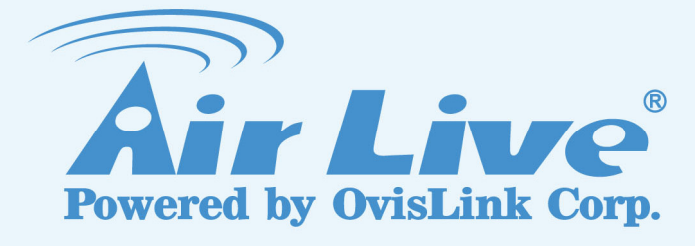

# WLA-5000AP v3

802.11a/b/g Wireless Access Point

# **User's Manual**

www.airlive.com

## **Declaration of Conformity**

### We, Manufacturer/Importer OvisLink Corp. 5F., NO.6, Lane 130, Min-Chuan Rd., Hsin-Tien City, Taipei County, Taiwan

### Declare that the product 802.11a/b/g Wireless Access Point WLA-5000AP v3 is in conformity with

In accordance with 89/336 EEC-EMC Directive and 1999/5 EC-R & TTE Directive

| <u>Clause</u>                                                                                     | <b>Description</b>                                                                                                    |
|---------------------------------------------------------------------------------------------------|----------------------------------------------------------------------------------------------------|
| ■ EN 301 893 v1.2.3<br>(2003-08)                                                                  | Broadband Radio Access Network(BRAN); 5GHz high<br>performance RLAN; Harmonized EN Covering essential<br>requirements of Article 3.2 of the R&TTE Directive.                                                                                                    |
| ■ EN 300 328 V1.6.1<br>(2004-11)                                                                  | Electromagnetic compatibility and Radio spectrum Matters (ERM);<br>Wideband transmission equipment operating in the 2.4GHz ISM band<br>And using spread spectrum modulation techniques; Part 1 : technical<br>Characteristics and test conditions Part2 : Harmonized EN covering<br>Essential requirements under article 3.2 of the R&TTE Directive |
| <ul> <li>EN 301 489-1 V1.5.1<br/>(2004-11)</li> <li>EN 301 489-17 V1.2.1<br/>(2002-08)</li> </ul> | Electromagnetic compatibility and Radio spectrum Matters (ERM);<br>Electromagnetic compatibility(EMC) standard for radio equipment and<br>Services; Part 17 : Specific conditions for wideband data and<br>HIPERLAN equipment                                                                                                    |
| ■ EN 50371:2002                                                                                   | Generic standard to demonstrate the compliance of low power<br>Electronic and electrical apparatus with the basic restrictions related<br>to human exposure to electromagnetic field (10MHz – 300GHz)<br>-General public                                                                                                    |
| ■ EN 60950-1:2001/<br>A11:2004                                                                    | Safety for information technology equipment including electrical business equipment                                                                                                    |

■ CE marking

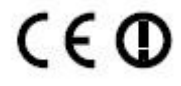

Manufacturer/Importer

Albert Yeh

Vice President

Signature : Name : Position/ Title :

D

Date : 2006/12/14

(Stamp)

## WLA-5000APV3 CE Declaration Statement

| Country            | Declaration                                                         | Country                    | Declaration                                            |
|--------------------|---------------------------------------------------------------------|----------------------------|--------------------------------------------------------|
| cs                 | OvisLink Corp. tímto prohlašuje, že tento                           | lt                         | šiuo OvisLink Corp. deklaruoja, kad                    |
| Česky [Czech]      | WLA-5000APV3 je ve shodě se základními                              | Lietuvių                   | šisWLA-5000APV3 atitinka esminius reikalavimus ir      |
|                    | požadavky a dalšími příslušnými ustanoveními<br>směrnice 1999/5/ES. | [Lithuanian]               | kitas 1999/5/EB Direktyvos nuostatas.                  |
| da                 | Undertegnede OvisLink Corp. erklærer herved, at                     | nl                         | Hierbij verklaart OvisLink Corp. dat het toestel       |
| Dansk [Danish]     | følgende udstyr WLA-5000APV3 overholder de                          | Nederlands [Dutch          | WLA-5000APV3 in overeenstemming is met de              |
|                    | væsentlige krav og øvrige relevante krav i direktiv                 | -                          | essentiële eisen en de andere relevante bepalingen     |
|                    | 1999/5/EF.                                                          |                            | van richtlijn 1999/5/EG.                               |
| de                 | Hiermit erklärt OvisLink Corp., dass sich das                       | mt                         | Hawnhekk, OvisLink Corp, jiddikjara li dan             |
| Deutsch            | Gerät WLA-5000APV3 in Übereinstimmung mit                           | Malti [Maltese]            | WLA-5000APV3 jikkonforma mal-ħtiġijiet essenzjali u    |
| [German]           | den grundlegenden Anforderungen und den                             |                            | ma provvedimenti oħrajn relevanti li hemm              |
|                    | übrigen einschlägigen Bestimmungen der                              |                            | fid-Dirrettiva 1999/5/EC.                              |
|                    | Richtlinie 1999/5/EG befindet.                                      |                            |                                                        |
| et                 | Käesolevaga kinnitab OvisLink Corp. seadme                          | hu                         | Alulírott, OvisLink Corp nyilatkozom, hogy a           |
| Eesti [Estonian]   | WLA-5000APV3 vastavust direktiivi 1999/5/EÜ                         | Magyar                     | WLA-5000APV3 megfelel a vonatkozó alapvető             |
|                    | põhinõuetele ja nimetatud direktiivist tulenevatele                 | [Hungarian]                | követelménveknek és az 1999/5/EC iránvelv egyéb        |
|                    | teistele asjakohastele sätetele.                                    | [nanganan]                 | előírásainak.                                          |
| en                 | Hereby, OvisLink Corp., declares that this                          | pl                         | Niniejszym OvisLink Corp oświadcza, że                 |
| English            | WLA-5000APV3 is in compliance with the                              | Polski [Polish]            | WLA-5000APV3 jest zgodny z zasadniczymi                |
| Linghon            | essential requirements and other relevant                           |                            | wymogami oraz pozostałymi stosownymi                   |
|                    | provisions of Directive 1999/5/EC.                                  |                            | postanowieniami Dyrektywy 1999/5/EC.                   |
| es                 | Por medio de la presente OvisLink Corp. declara                     | pt                         | OvisLink Corp declara que este WLA-5000APV3 está       |
| Español            | que el WLA-5000APV3 cumple con los requisitos                       | Português                  | conforme com os requisitos essenciais e outras         |
| [Spanish]          | esenciales y cualesquiera otras disposiciones                       | [Portuguese]               | disposições da Directiva 1999/5/CE.                    |
| [opainon]          | aplicables o exigibles de la Directiva 1999/5/CE.                   | [                          | 1 3                                                    |
| el                 | Μ.Ε. ΤΗΝ ΠΑΡΟΥΣΑ OvisLink Corp. ΔΗΛΩΝΕΙ                             | s                          | OvisLink Corp iziavlia, da je ta WLA-5000APV3 v        |
| Ελληνική [Greek]   |                                                                     | Slovensko                  | skladu z bistvenimi zahtevami in ostalimi relevantnimi |
| Evaluation         |                                                                     | [Slovenian]                | določili direktive 1999/5/ES.                          |
|                    |                                                                     |                            |                                                        |
|                    |                                                                     |                            |                                                        |
| £                  | Par la présente Ovisl ink Corp. déclare que                         |                            | Oviel ink Corp týmto vyhlasuja, žo WI A 5000 ABV3      |
|                    | l'appareil W/LA-5000APV/3 est conforme aux                          | SK<br>Clavanalus [Clavals] | ovislink čolp tyrnio vyriasuje, ze wla-5000AF v3       |
| Français [French]  | avigences eccepticles at any autres dispesitions                    | Slovensky [Slovak]         | ustanovania Smornica 1000/5/55                         |
|                    | exigences essentielles et aux autres dispositions                   |                            |                                                        |
| 14                 | Con la proporte Oviel ink Corp. dichiere che                        | <b>G</b>                   | Ovial ink Corp vakuuttaa tätan attä M/LA E000AD//2     |
|                    | con la presente OVISLINK Corp. dichiara che                         |                            | twopings loits on directiving 1000/5/EX classifieter   |
| Italiano [Italian] | questo WLA-5000AFVS e contonne al requisit                          | Suomi [Finnish]            |                                                        |
|                    |                                                                     |                            |                                                        |
| <b>I</b>           | stabilite dalla direttiva 1999/5/CE.                                |                            | entojen mukainen                                       |
|                    | Ar so Ovislink Corp. deklare, ka wLA-5000APV3                       | Íslanska [laslandis]       | Her meo iysir OvisLink Corp ynr pvi ao                 |
| Latviški [Latvian] | atblist Direktivas 1999/5/EK butiskajam prasibam                    |                            | vica-5000AF v5 ei 1 sannænn við grunnkrörur og         |
|                    | Un citient ar to saistilajient hoteikunnient.                       |                            | Quial ink Corp orkinger baryod at utaturat             |
| <u>sv</u>          |                                                                     |                            | Ovislink Corp erkiærer nerved at utstyret              |
| Svenska            | vvLA-5000APV3 star i overensstammelse med                           | Norsk [Norwegian]          | VVLA-5000APV3 er i samsvar med de grunnleggende        |
| [Swedish]          | ue vasentiiga egenskapskrav och ovriga                              |                            | krav og øvrige relevante krav i direktiv 1999/5/EF.    |
|                    |                                                                     |                            |                                                        |
| 1                  | 1999/J/EG.                                                          | 1                          |                                                        |

A copy of the full CE report can be obtained from the following address:

OvisLink Corp. 5F, No.6 Lane 130, Min-Chuan Rd, Hsin-Tien City, Taipei, Taiwan, R.O.C.

This equipment may be used in AT, BE, CY, CZ, DK, EE, FI, FR, DE, GR, HU, IE, IT, LV, LT, LU, MT, NL, PL, PT, SK, SI, ES, SE, GB, IS, LI, NO, CH, BG, RO, TR

## **Regulatory Information**

## **Federal Communication Commission Interference Statement**

This equipment has been tested and found to comply with the limits for a Class B digital device, pursuant to Part 15 of the FCC Rules. These limits are designed to provide reasonable protection against harmful interference in a residential installation. This equipment generates, uses and can radiate radio frequency energy and, if not installed and used in accordance with the instructions, may cause harmful interference to radio communications. However, there is no guarantee that interference will not occur in a particular installation. If this equipment does cause harmful interference to radio or television reception, which can be determined by turning the equipment off and on, the user is encouraged to try to correct the interference by one of the following measures:

- Reorient or relocate the receiving antenna.
- Increase the separation between the equipment and receiver.
- Connect the equipment into an outlet on a circuit different from that to which the receiver is connected.
- Consult the dealer or an experienced radio/TV technician for help.

FCC Caution: To assure continued compliance, (example - use only shielded interface cables when connecting to computer or peripheral devices) any changes or modifications not expressly approved by the party responsible for compliance could void the user's authority to operate this equipment. This device complies with Part 15 of the FCC Rules. Operation is subject to the following two conditions: (1) This device may not cause harmful interference, and (2) this device must accept any interference received, including interference that may cause undesired operation.

## **IMPORTANT NOTE**

### FCC Radiation Exposure Statement:

This equipment complies with FCC radiation exposure limits set forth for an uncontrolled environment. This equipment should be installed and operated with minimum distance 20cm between the radiator & your body.

This transmitter must not be co-located or operating in conjunction with any other antenna or transmitter.

## **Copyright Statement**

No part of this publication may be reproduced, stored in a retrieval system, or transmitted in any form or by any means, whether electronic, mechanical, photocopying, recording or otherwise without the written consent of OvisLink Corp.

Windows<sup>™</sup> 95/98 and Windows<sup>™</sup> 2000 are trademarks of Microsoft<sup>®</sup> Corp. Pentium is trademark of Intel.

All copyright reserved.

# **Table of Contents**

| 1. Introduction                                  | 1  |
|--------------------------------------------------|----|
| 1.1 Overview                                     | 1  |
| 1.2 Features                                     | 1  |
| 1.3 Wireless Operation Modes                     | 2  |
| 1.3.1 Access Point Mode                          | 2  |
| 1.3.2 WDS Repeater Mode                          | 3  |
| 1.3.3 WDS Bridge Mode                            | 3  |
| 1.3.4 Client Infrastructure Mode                 | 4  |
| 1.3.5 Client Ad Hoc Mode                         | 4  |
| 1.3.6 WISP Router Mode                           | 5  |
| 1.4 Set up the device                            | 5  |
| 1.4.1 STATIC IP                                  | 5  |
| 1.4.2 AUTOMATIC IP                               | 5  |
| 2. Install the 802.11 A/G Access Point           | 6  |
| 2.1 What's in the box?                           | 6  |
| 2.2 Connect the cables                           | 6  |
| 2.3 Configuration steps                          | 6  |
| 2.4 Set up a wireless client as a DHCP client    | 7  |
| 2.5 Front panel                                  | 8  |
| 2.6 Connect more devices through a hub           | 9  |
| 3. Basic Configuration                           | 10 |
| 3.1 Setup wizard                                 | 11 |
| 3.1.1 TIME SETTINGS                              | 11 |
| 3.1.2 DEVICE IP SETTINGS                         | 12 |
| 3.1.3 WIRELESS SETTINGS                          | 13 |
| 3.1.4 FINISH SETUP WIZARD AND SAVE YOUR SETTINGS | 20 |
| 3.2 Advanced settings                            | 20 |
| 3.2.1 PASSWORD SETTINGS                          | 21 |
| 3.2.2 SYSTEM MANAGEMENT                          | 22 |
| 3.2.3 SNMP Settings                              | 23 |
| 3.2.4 MAC FILTERING SETTINGS                     | 24 |
| 3.2.5 OPERATIONAL MODE                           | 25 |
| 3.3 Access Point Mode Settings                   | 26 |
| 3.3.1 Wireless Settings                          | 27 |
| 3.3.2 SSID Settings                              |    |
| 3.3.3 QoS Settings                               | 29 |
| 3.3.4 RADIUS Settings                            |    |
| 3.4 Repeater Mode Settings                       | 31 |
| 3.4.1 AP Node Settings                           | 31 |
| 3.4.2 Repeater Node Settings                     |    |
| 3.4.3 Repeater Node Local service Settings       | 34 |
| 3.4.4 Repeater Advance Wireless Setting          | 34 |

| 3.4.5 QoS Settings                      | 36 |
|-----------------------------------------|----|
| 3.4.6 RADIUS Settings                   | 37 |
| 3.5 WDS Bridge Mode Settings            | 38 |
| 3.5.1 Wireless Settings                 | 40 |
| 3.6 Client Infrastructure Mode Settings | 41 |
| 3.6.1 Wireless Settings                 | 42 |
| 3.7 Client Adhoc Mode Settings          | 43 |
| 3.7.1 Wireless Settings                 | 43 |
| 3.8 WISP Router Mode Settings           | 44 |
| 3.8.1 Wireless Settings                 | 45 |
| 3.8.2 WISP Router DHCP Server Settings  | 46 |
| 3.8.3 Multiple DMZ                      | 47 |
| 3.8.4 Virtual Server Settings           | 48 |
| 3.8.5 Special Applications              | 49 |
| 3.8.6 IP Filtering Settings             | 50 |
| 3.8.7 IP Routing Settings               | 51 |
| 3.9 ACK Timeout Setup                   | 52 |
| 3.10 Bandwidth Control                  | 54 |
| 3.10.1 Total Bandwidth Control          | 55 |
| 3.10.2 Per user Bandwidth Control       | 57 |
| 3.11 Multiple SSID + VLAN               | 59 |
| 4. Manage the WLA-5000AP v3             | 60 |
| 4.1 Device Status                       | 60 |
| 4.2 System Log                          | 61 |
| 4.3 Wireless Client Table               | 61 |
| 4.4 Radio Table                         | 62 |
| 4.5 Site Survey                         | 63 |
| 4.5.1 Signal survey                     | 64 |
| 4.6 Firmware Upgrade                    | 65 |
| 4.7 Configuration Save and Restore      | 66 |
| 4.8 Factory Default                     | 67 |
| 4.9 Reboot System                       | 68 |
| 4.10 What if you forgot the password?   | 68 |
| 4.11 Emergency Recovery                 | 68 |
| 5. Specifications                       | 70 |
|                                         |    |

# Introduction

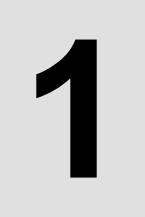

## 1.1 Overview

<u>NOTE</u>: For simplicity throughout this document, WLA-5000AP v3 Firmware 2.x will simply be referred to as WLA-5000AP v3.

The WLA-5000AP v3 is a wireless access-point based on IEEE 802.11a/g 5-GHz and 2.4-GHz radio technologies. It contains an 802.11a/g wireless interface and one half/full-duplex 10/100 LAN interface. WLA-5000AP v3, with the new 2.0 firmware, features a total of 6 wireless modes: Access Point, WDS Repeater, WDS Bridge, Client Infrastructure, Client Ad Hoc and WISP Router.

Since the 802.11g shares the same 2.4GHz radio band with the 802.11b technology, it can interoperate with existing 802.11b (up to 11Mbps) devices. Therefore, you can reserve your existing investment in 802.11b client cards, and migrate to the high-speed 802.11g standard as your needs grow.

To address growing security concerns in a wireless LAN environment, different levels of security can be enabled in WLA-5000AP v3:

- To disable SSID broadcast to restrict association to only those client stations that are already pre-configured with the correct SSID
- To enable WEP (Wireless Encryption Protocol) 64, 128, or 152-bit encryption to protect the privacy of your data.
- Support of Access List Control to allow you to grant/deny access to/from specified wireless stations
- Provisioning of centralized authentication through RADIUS Server.
- WPA-PSK (Wi-Fi Protected Access, Pre-Shared Key) for home users to provide authentication, data integrity, and data privacy.
- WPA (Wi-Fi Protected Access) works with a RADIUS server to provide stronger authentication as well as data integrity and privacy.

## **1.2** Features

- Compliant with 802.11a, 802.11b and 802.11g, Super A<sup>™</sup> and Super G<sup>™</sup> standards with roaming capability.
- Supports 6 wireless multi-function modes: Access Point, WDS Repeater, WDS Bridge, Client Infrastructure, Client Ad Hoc and WISP Router.
- Static assignment or DHCP client to set the device IP address.
- Multiple security measures: SSID hiding, Access Control List, WEP based encryption (64, 128, 152 bits), enhanced Security with 802.1x using a primary and a backup RADIUS Server with/without dynamic WEP keys, WPA-PSK, WPA, and WPA2.
- Extensive monitoring capability such as event logging, traffic/error statistics monitoring. Support of remote logging.
- Easy configuration and monitoring through the use of a Web-browser based GUI, SNMP commands from a remote SNMP management station, and UPnP for users to automatically discover the device.
- Setup Wizard for easy configuration/installation.
- Configuration file download and restore.
- Firmware upgradeable.

AirLive WLA-5000AP v3 Firmware 2.x User's Manual

## **1.3 Wireless Operation Modes**

A group of wireless stations communicating with each other is called a Basic Service Set (BSS) and is identified by a unique SSID.

When a WLA-5000AP v3 is used, it can be configured to operate in the following network configurations.

## 1.3.1 Access Point Mode

When configured in the Access Point mode, the WLA-5000AP v3 allows a group of wireless stations to communicate with each other through it. Such a network is called an Infrastructure BSS.

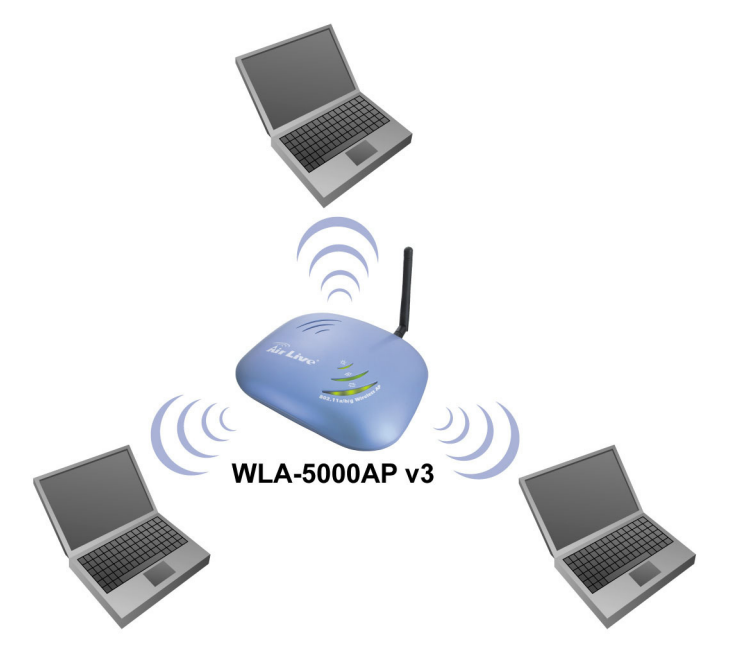

The WLA-5000AP v3 further provides bridging functions between the wireless network and the wired LAN network.

When multiple access points are connected to the same LAN segment, stations can **roam** from one WLA-5000AP v3 to another without losing their connections, as long as they are using the same SSID. See the diagram below.

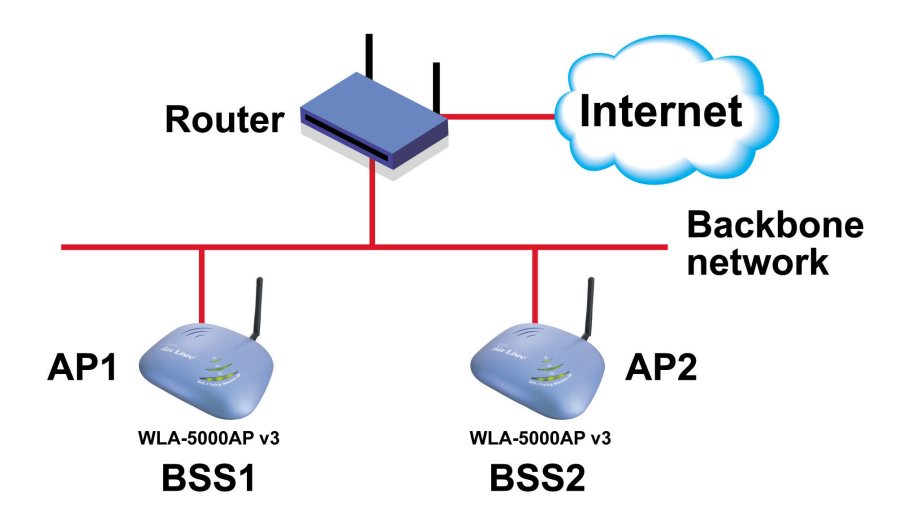

## 1.3.2 WDS Repeater Mode

In Repeater mode, the WLA-5000AP v3 set as a repeater extends the range of wireless LAN. The remote wireless AP/Router must also support WDS.

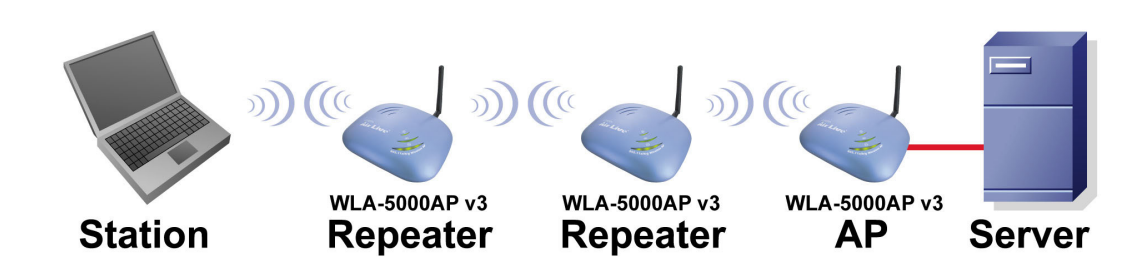

### 1.3.3 WDS Bridge Mode

When configured to operate in the Wireless Distribution System (WDS) Mode, the WLA-5000AP v3 provides bridging functions between the LAN behind it and separates LANs behind other APs' operating in the WDS mode. The system will support up to *eight* APs in a WDS configuration.

Note that a WLA-5000AP v3 runs in the WDS mode can also support wireless stations simultaneously. See the diagram below:

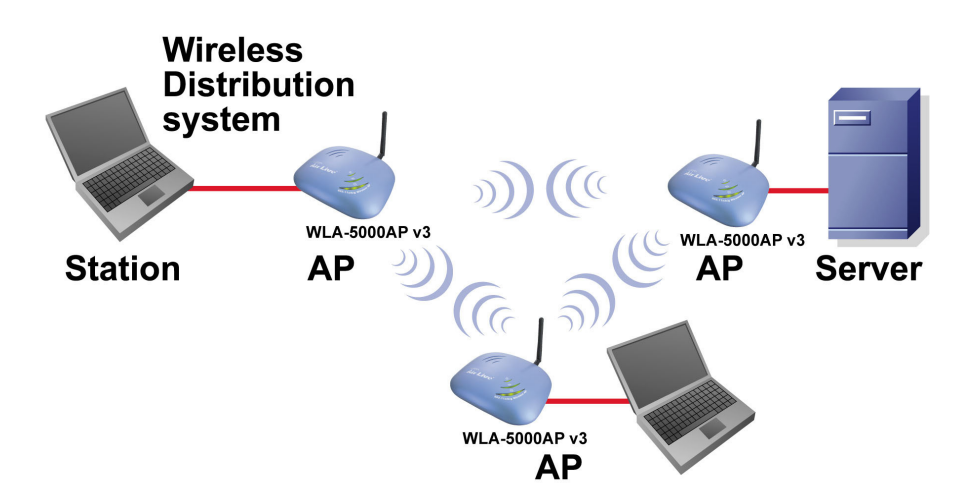

## 1.3.4 Client Infrastructure Mode

In Client Infrastructure mode, the WLA-5000AP v3 is connected to a computer and acts like a wireless station, so that the computer can wirelessly access the other network's services, such as Internet.

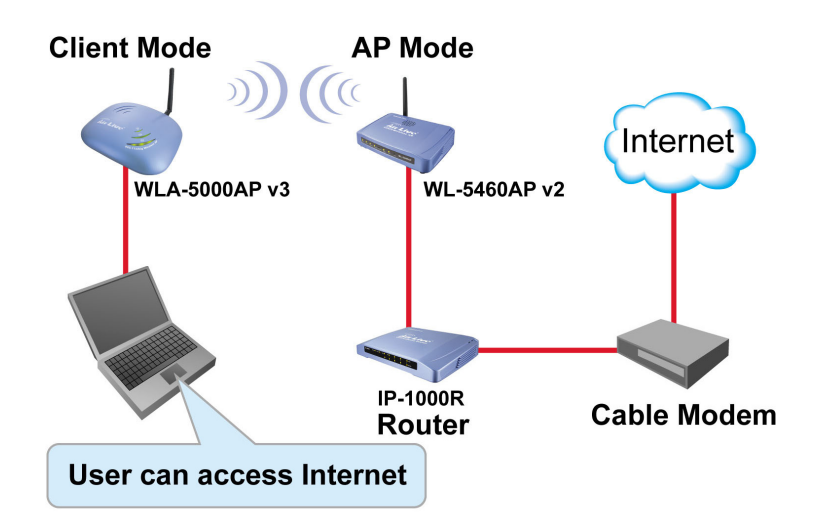

## **1.3.5 Client Ad Hoc Mode**

In Client Ad Hoc mode, WLA-5000AP v3 is connected to a computer and acts like a wireless station, so that the computer can wirelessly share files and printers with other wireless stations.

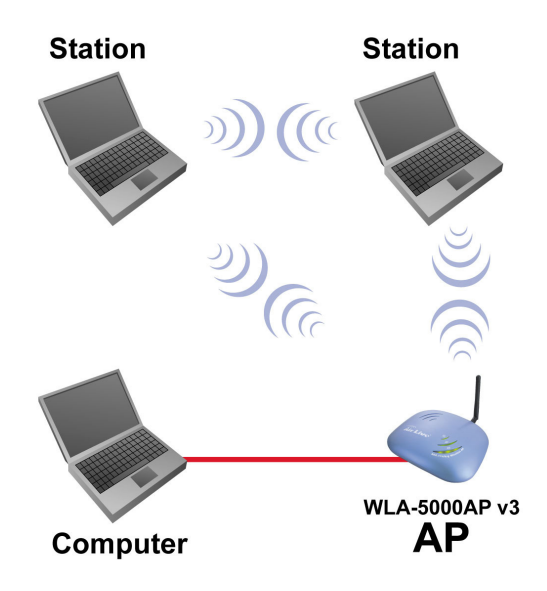

## 1.3.6 WISP Router Mode

In WISP Router Mode, WLA-5000AP v3 is connected to several computers and acts like a Client mode AP. With IP sharing function, the computers can share the WISP connection via WLA-5000AP v3.

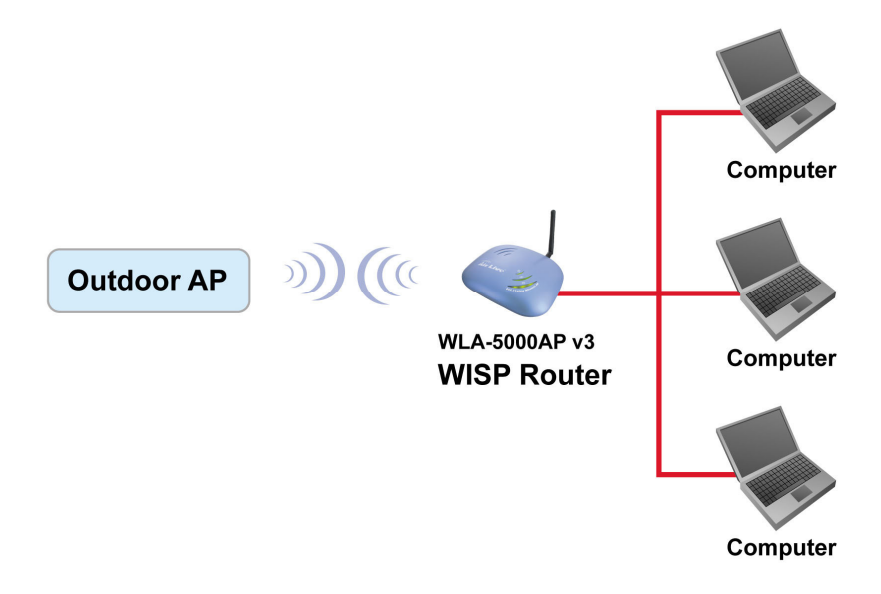

## **1.4** Set up the device

The WLA-5000AP v3 can be managed remotely by a PC through either the wired or wireless network. To do this, the WLA-5000AP v3 must first be assigned an IP address, which can be done using one of the following two methods.

## 1.4.1 STATIC IP

The default IP address of the LAN interface of an WLA-5000AP v3 is a *private IP address* of **192.168.1.1**, and a *network mask* of 255.255.255.0. This means IP addresses of other devices on the LAN should be in the range of 192.168.1.2 to 192.168.1.254.

This IP address can be modified to either a different address in this same subnet or to an address in a different subnet, depending on the existing network settings (if there is any) or user's preferences.

## **1.4.2 AUTOMATIC IP**

The WLA-5000AP v3 can also be configured to "obtain" an IP address automatically from a DHCP server on the network. This address is called "dynamic" because it is only *dynamically* assigned to the device, which may change depends on the IP assignment policy used by the DHCP server on the network. Since the IP address in this case may change from time to time, this method is not recommended - unless the user uses UPnP or other management tools that do not depend on a fixed IP address.

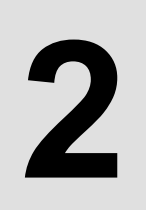

# Install the 802.11 A/G Access Point

This section describes the installation procedure for the WLA-5000AP v3. It starts with a summary of the content of the package you have purchased, followed by steps of how to power up and connect the WLA-5000AP v3. Finally, this section explains how to configure a Windows PC to communicate with the WLA-5000AP v3.

### 2.1 What's in the box?

The WLA-5000AP v3 package contains the following items:

- One WLA-5000AP v3
- One 5V DC power adapter with a barrel connector
- One CD of the WLA-5000AP v3 User Guide

## **2.2** Connect the cables

The Back Panel of the WLA-5000AP v3 appears as follows:

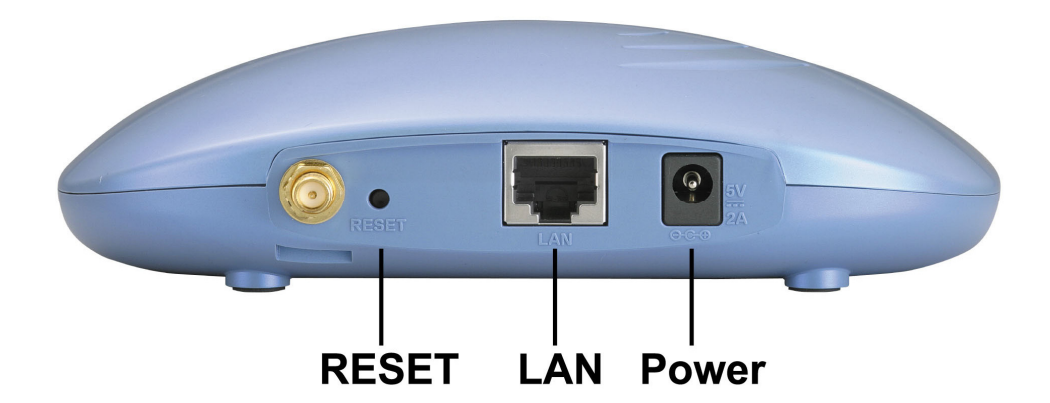

Follow these steps to install your WLA-5000AP v3:

- Step 1. Connect a LAN hub to the LAN port on the WLA-5000AP v3 using the supplied LAN cable.
- Step 2. Connect the power adapter to an electrical outlet and the WLA-5000AP v3.

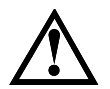

You can reset the Access Point's Settings to factory defaults by pushing a paperclip in the RESET hole. Push and hold until the lights at the front of the Access Point are off.

## 2.3 Configuration steps

This section describes configuration required for the WLA-5000AP v3 before it can work properly in your network.

First, it is assumed that in your LAN environment, a separate DHCP server will be available for assigning dynamic (and often private) IP addresses to requesting DHCP clients.

Additionally, since you need to perform various configuration changes to the WLA-5000AP v3, including the SSID, Channel number, the WEP key, ..., etc., it is necessary to associate a fixed IP address with the WLA-5000AP v3, which is why the WLA-5000AP v3 will be shipped with a factory default private IP address of **192.168.1.1** (and a network mask of 255.255.255.0).

AirLive WLA-5000AP v3 Firmware 2.x User's Manual

Therefore, during the system installation time, you need to build an isolated environment with the WLA-5000AP v3 and a PC, and then perform the following steps:

- Step 1. Manually change the IP address of the PC to become 192.168.1.3.
- Step 2. Connect the PC to the WLA-5000AP v3 and change its configuration to a static IP address based on your network environment. For example, if there is a DHCP server that assigns IP addresses from the range 192.168.23.10 192.168.23.254 to DHCP client devices, it can reserve 192.168.23.10 for the WLA-5000AP v3 and then the address pool with the DHCP server becomes 192.168.23.11 192.168.23.254.

If there is no DHCP server on your network environment, you just have to make sure that there is no machine in the environment has the same IP address as another machine.

Please note that after you change the IP address of the ACCESS POINT, the PC client may not be able to reach the ACCESS POINT. This is because they may no longer belong to the same IP network address space.

Step 3. Change the setting of the PC back to "obtain IP addresses dynamically".

Now you can put the WLA-5000AP v3 and the PC to your network where the DHCP server is connected. From then on, any wireless client configured to "obtain IP addresses dynamically" will work with the AP, with each other, and with devices on the wired LAN network.

### 2.4 Set up a wireless client as a DHCP client

The following will give detailed steps of how to configure a PC or a wireless client to "obtain IP addresses automatically".

In the case of using a LAN attached PC, the PC must have an Ethernet interface installed properly, be connected to the WLA-5000AP v3 either directly or through an external LAN switch, and have TCP/IP installed and configured to obtain an IP address automatically from a DHCP server in the network.

In the case of using a wireless client, the client must also have an 802.11a/b/g wireless interface installed properly, be physically within the radio range of the WLA-5000AP v3, and have TCP/IP installed and configured to obtain an IP address automatically from a DHCP server in the network.

Then perform the following steps for either of the cases above. To configure types of workstations other than Windows 95/98/NT/2000, please consult the manufacturer's documentation.

- Step 1. From the Win95/98/2000 Start Button, select Settings, then Control Panel. The Win95/98/2000 Control Panel displays.
- Step 2. Double-click on the *Network* icon.
- Step 3. Check your list of Network Components in the Network window Configuration tab. If TCP/IP has already been installed, go to Step 8. Otherwise, select Add to install it now.
- Step 4. In the new Network Component Type window, select Protocol. In the new Select Network Protocol window, select Microsoft in the Manufacturers area.
- Step 5. In the Network Protocols area of the same window, select TCP/IP, then click OK. You may need your Win95/98 CD to complete the installation. After TCP/IP installation is complete, go back to the Network window described in Step 4.
- Step 6. Select TCP/IP in the list of Network Components.
- Step 7. Click **Properties**, and check the settings in each of the TCP/IP Properties window: **Bindings Tab**: both **Client for Microsoft Networks** and **File and printer sharing for Microsoft Networks** should be selected. **Gateway Tab**: All fields should be blank. **DNS Configuration Tab**: **Disable DNS** should be selected. **IP Address Tab**: **Obtain IP address automatically** should be selected.
- Step 8. With the WLA-5000AP v3 powered on, reboot the PC/wireless client. After the PC/wireless client is re-booted, you should be ready to configure the WLA-5000AP v3. See Chapter 3.

The procedure required to set a static IP address is not too much different from the procedure required to set to "obtain IP addresses dynamically" - except that at the end of step 7, instead of selecting "obtain IP addresses dynamically, you should specify the IP address explicitly.

## 2.5 Front panel

The LEDs on the front of the WLA-5000AP v3 reflect the operational status of the unit. The status of the LAN, the WLAN, and Power can be monitored from this display.

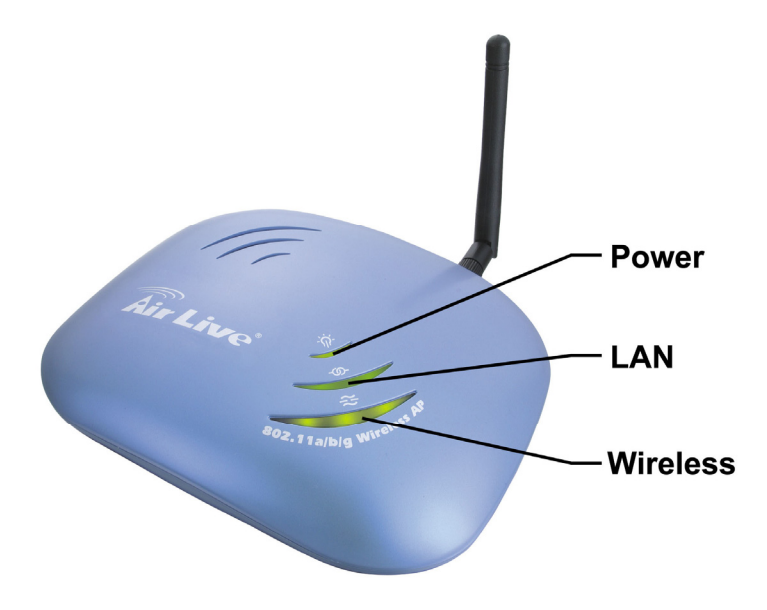

#### WLA-5000AP v3 LED Descriptions

| Label | LAN                    | WLAN              | POWER    |
|-------|------------------------|-------------------|----------|
| SOLID | Link is active         | Link is active    | Power    |
| OFF   | No Wireless connection | No LAN connection | No Power |
| FLASH | XMT/RCV Data           | XMT/RCV Data      | N/A      |

\* "Link is active" has lower FLASH frequency than "XMT/RCV Data".

## 2.6 Connect more devices through a hub

The WLA-5000AP v3 provides an RJ45 LAN interface that you can use to connect to a PC or an external hub.

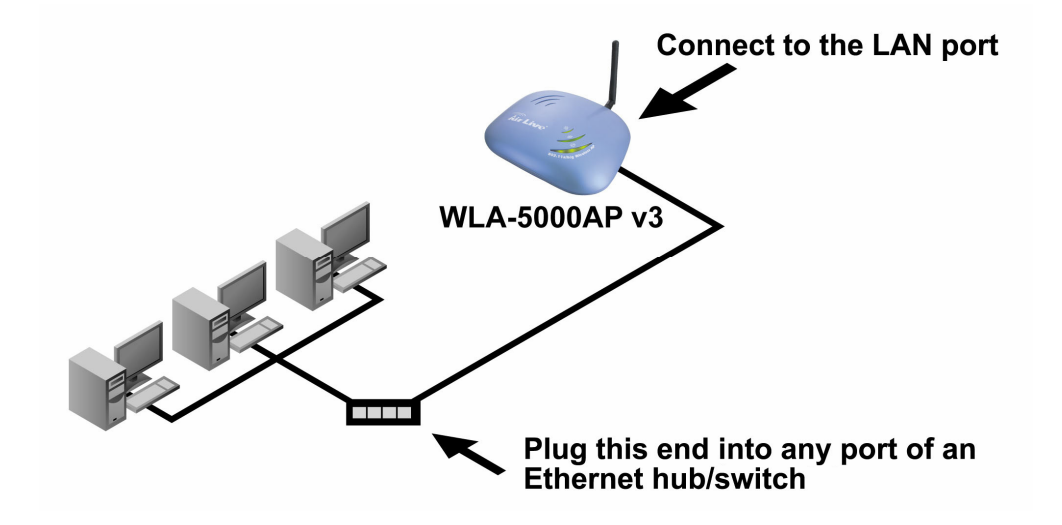

# **Basic Configuration**

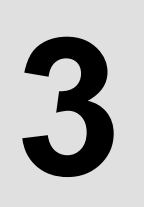

This section describes the basic configuration procedure for the WLA-5000AP v3. It describes how to set up the WLA-5000AP v3 for wireless connections, and the configuration of the local LAN environment. All basic configurations may be effected through a standard Web browser such as Microsoft Internet Explorer. From a PC that has been configured as described in Chapter 2, enter the IP address of the WLA-5000AP v3 as the URL in your browser, e.g. http://192.168.1.1.

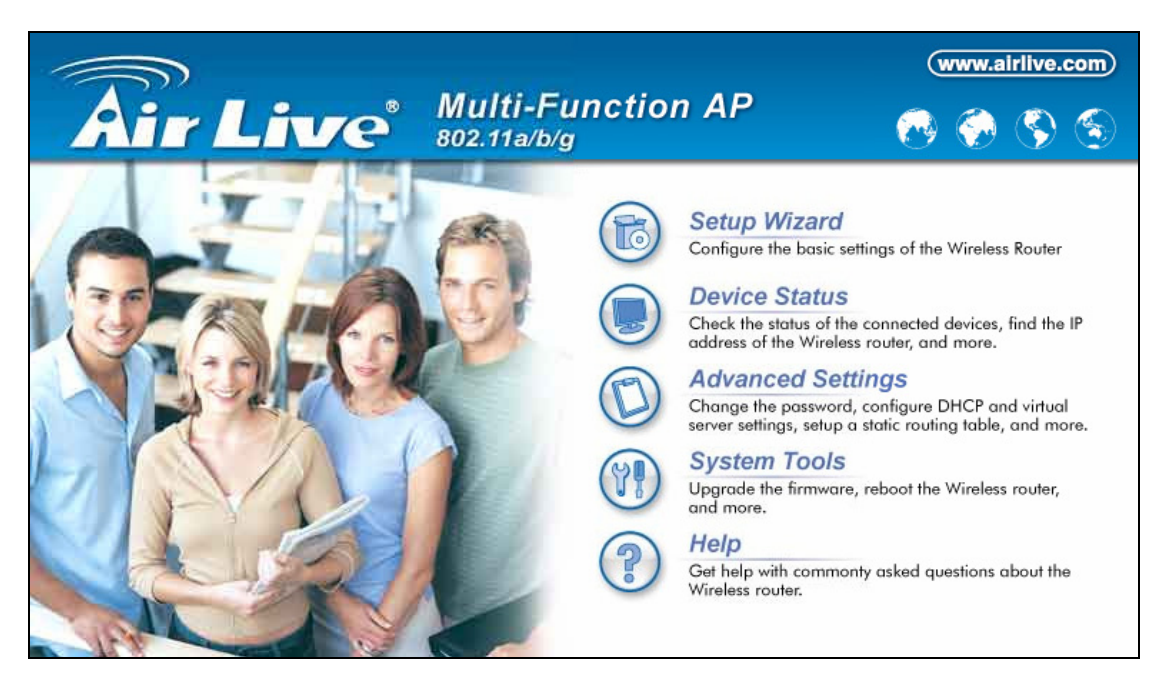

The IP address of your PC must be in the same IP subnet as the WLA-5000AP v3.

The Home Page of the WLA-5000AP v3 screen will appear. Its main menu displays on the right hand side of the window. The main menu includes the following choices: Setup Wizard, Device Status, Advanced Settings, System Tools, and Help.

#### Log On

If you attempt to access a configuration item from the browser menu, an administrator logon screen, shown below, will appear.

| <b>Air Live</b>  | Multi-Function AP               | (www.airlive.com) |
|------------------|---------------------------------|-------------------|
| Please en        | ter your password:              |                   |
|                  | LOG ON                          |                   |
| (Forgot your pas | sword? - see the User Guide for | instructions.)    |

| <b>Air Live</b>  | Multi-Function AP               | (www.airlive.com) |
|------------------|---------------------------------|-------------------|
| Please en        | ter your password:              |                   |
| ****             | LOG ON                          | V                 |
| (Forgot your pas | sword? - see the User Guide for | instructions.)    |

If you are logging on for the first time, you should use the factory default setting "**airlive**". The password is always displayed as a string of wildcards or dots. Click the **LOG ON** button to start the configuration session.

## 3.1 Setup wizard

The Setup Wizard will guide you through a series of configuration screens to set up the basic functionality of the device. Every time you modify the settings, remember to click **APPLY** button to save the changes.

## 3.1.1 TIME SETTINGS

Setup Wizard>>Time Settings

| 😚 Time Settings                                                                                                    |  |
|----------------------------------------------------------------------------------------------------|--|
| Enable NTP                                                                                                    |  |
| Iocal time zone                                                                                                    |  |
| Iocal date and time         Aug ▼       13 ▼       2007       (HH:MM:SS)       01       : 59       : 52       PM ▼ |  |
| APPLY                                                                                                    |  |
| P Help                                                                                                    |  |

After logging on, the **Time Settings** page appears. The device time is automatically set to the local time of the management PC at the first time a connection is made. To modify the device's time, modify the appropriate fields, then click **APPLY**.

## **3.1.2 DEVICE IP SETTINGS**

Setup Wizard>> Device IP Settings

| 츕 Device IP Setti                         | ngs                                                                                                    |
|-------------------------------------------|----------------------------------------------------------------------------------------------------|
| You can select one of                     | the following two approaches to assign an IP address to this device.                                                 |
| Assign static IP to                       | o this device.                                                                                                    |
| IP Address:                               | 192 . 168 . 1 . 1                                                                                                    |
| IP Subnet Mask:                           | 255 . 255 . 255 . 0                                                                                                  |
| Gateway IP Address:                       | 192 . 168 . 1 . 254                                                                                                  |
| DNS Server :                              | 0.0.0                                                                                                    |
| C Use the DHCP cli<br>Selecting this opti | ent protocol to automatically get the IP address for this device.<br>on will disable your DHCP server automatically. |
| NOTE: Changes to this config page.        | page will not take effect until you click FINISH on the save                                                         |

The **Device IP Settings** screen allows you to configure the IP address and subnet of the device. Although you can rely on a DHCP server to assign an IP address to the WLA-5000AP v3 automatically, it is recommended that you configure a static IP address manually in most applications.

If you choose to assign the IP address manually, enable the checkbox of "Assign static IP to this device" and then fill in the following fields

**IP Address** and **IP Subnet Mask**: Default values are 192.168.1.1 and 255.255.255.0 respectively. It is important to note that there are similar addresses falling in the standard private IP address range and it is an essential security feature of the device. Because of this private IP address, the device can no longer be accessed (seen) from the Internet.

Gateway IP Address: Enter the IP address of your default gateway.

**DNS Server**: The Domain Name System (DNS) is a server on the Internet that translates logical names such as "www.yahoo.com" to IP addresses like 66.218.71.80. In order to do this, a query is made by the requesting device to a DNS server to provide the necessary information. If your system administrator requires you to manually enter the DNS Server addresses, you should enter them here.

Click **APPLY** to go to the next screen.

If you choose to use a DHCP Server to acquire an IP address for the WLA-5000AP v3 automatically, enable the checkbox that says, "Use the DHCP client protocol to automatically get the IP address for this device". Then click Next to go to the next screen. Again, as a reminder, it is recommended that your WLA-5000AP v3 should be assigned a static IP address in order to make it easy for you to manage the device later on.

## **3.1.3 WIRELESS SETTINGS**

Setup Wizard>>Wireless Settings

| Network ID(SSID)<br>All wireless clients n<br>associate with the sa | airlive<br>nust use the same Network Name (SSID) in order to<br>ame wireless network. |
|---------------------------------------------------------------------|---------------------------------------------------------------------------------------|
| 🗖 Disable SSID Bi                                                   | roadcasting                                                                           |
| Regulatory Domain:                                                  | United Kingdom                                                                        |
| WLAN Standard for Radi                                              | D                                                                                     |
| Mode:                                                               | 11a 💌                                                                                 |
| Channel:                                                            | 120 💌                                                                                 |
| Select Security Policy:                                             | None                                                                                  |
| NOTE:To access the wire                                             | APPLY<br>less network, user must have correct SSID and encryption key, if             |
| enabled.                                                            |                                                                                       |

**Network ID (SSID):** The SSID is the network name used to identify a wireless network. The SSID must be the same for all devices in the wireless network (i.e. in the same BSS). Several access points on a network can have the same SSID. The SSID length is up to 32 characters. The default SSID is "**airlive**".

**Disable SSID Broadcasting:** An access point periodically broadcasts its SSID along with other information, which allows client stations to learn its existence while searching for access points in a wireless network. Check **Disable SSID Broadcasting** if you do not want the device to broadcast the SSID.

**Regulatory Domain:** Please make sure that your regulatory domain matches your region. The default value is **"United Kingdom"**.

**WLAN Mode:** Select "11g/b", "11g only", "11b", "11a", "SuperG" or "SuperA". The wireless module is IEEE 802.11g and 802.11b compliant, and choosing "**11g/b**" allows both 802.11b and 802.11g client stations to get associated. However, choosing "**11g**" allows only 802.11g client stations to get associated and get better overall performance. 802.11a is not compliant with either 802.11b or 802.11g; choosing "**11a**" only allows 802.11a client stations to get associated.

**Channel:** Select a channel from the drop down menu. All devices in a BSS must use the same channel. You can select **Auto** to let the system pick up the best channel for you.

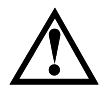

The available channels are different from country to country and for different WLAN mode.

Security Policy: You can select different security policy to provide association authentication and/or data encryption.

#### WEP

Setup Wizard>>Wireless Settings >>Select Security Policy>>WEP

| Select Security Pol                                      | icy: WEP                                                                                                    |
|----------------------------------------------------------|----------------------------------------------------------------------------------------------------|
| Encryption<br>Enabling en<br>accessing y<br>authorized v | cryption will secure data and prevent unauthorized users from<br>our wireless network. Identical encryption keys must be entered on all<br>/ireless clients. |
| Authenticat<br>Select one o                              | ion type ③ AUTO<br>of the WEP keys for the wirless network:                                                                                                  |
| Encrypt data                                             | transmitting with WEP Key 1 💌                                                                                                    |
| WEP Key 1                                                | WEP64-ASCII                                                                                                    |
| WEP Key 2                                                | WEP64-ASCII                                                                                                    |
| WEP Key 3                                                | WEP64-ASCII                                                                                                    |
| WEP Key 4                                                | WEP64-ASCII                                                                                                    |
| NOTE:To access the<br>enabled.<br><b>Help</b>            | APPLY<br>e wireless network, user must have correct SSID and encryption key, if                                                                              |

WEP allows you to use data encryption to secure your data from being eavesdropped by malicious people. It allows 3 types of key: 64 (WEP64), 128 (WEP128), and 152 (WEP152) bits. You can configure up to 4 keys using either ASCII or Hexadecimal format.

Key Settings: The length of a WEP64 key must be equal to 5 bytes, a WEP128 key is 13 bytes, and a WEP152 key is 16 bytes.

Key Index: You have to specify which of the four keys will be active.

Once you enable the WEP function, please make sure that both the WLA-5000AP v3 and the wireless client stations use the same key.

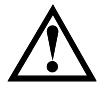

Some wireless client cards only allow Hexadecimal digits for WEP keys. Please note that when configuring WEP keys, a WEP128 ASCII key looks like "**This is a key**"(13 characters), while a WEP128 Hex key looks like "**546869732069732061206b6579**"(26 HEX) (hexadecimal notation are 0-9 and A-F).

#### 802.1x

Setup Wizard>>Wireless Settings >>Select Security Policy>>802.1x

| Select Security Policy: 802.1x                |
|-----------------------------------------------|
| Select key length for WEP rekeying: 128 bit 💌 |
|                                               |
| APPLY                                         |
| enabled.                                      |
| P Help                                        |
|                                               |

802.1x allows users to leverage a RADIUS server to do association authentications. You can also enable dynamic WEP key (128 bit) to have data encryption. Here you do not have to enter the WEP key manually because it will be generated automatically and dynamically.

**Rekey interval** is time period that the system will change the key periodically. The shorter the interval is, the better the security is.

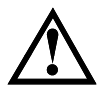

After you have finished the configuration wizard, you have to configure the RADIUS Settings in Advanced Settings in order to make the 802.1x function work.

#### WPA

Setup Wizard>>Wireless Settings >>Select Security Policy>>WPA

| Select Security Policy:                                                                                     |  |
|----------------------------------------------------------------------------------------------------|--|
| WPA Encryption Type: O TKIP O CCMP(AES) © Both<br>WPA Group Rekey Interval: 300 sec.(0 means disable rekey) |  |
| APPLY<br>NOTE:To access the wireless network, user must have correct SSID and encryption key, if enabled.   |  |
| P Help                                                                                                    |  |

Wi-Fi Protected Access (WPA) requires a RADIUS server available in order to do authentication (same as 802.1x), thus there is no shared key required.

**Encryption Type**: There are two encryption types **TKIP** and **CCMP (AES)**. While CCMP provides better security than TKIP, some wireless client stations may not be equipped with the hardware to support it. You can select **Both** to allow TKIP clients and CCMP clients to connect to the Access Point at the same time.

**Group Rekey Interval**: A group key is used for multicast/broadcast data, and the re-key interval is time period that the system will change the group key periodically. The shorter the interval is, the better the security is. The default is 300 sec.

#### WPA-PSK

Setup Wizard>>Wireless Settings >>Select Security Policy>>WPA-PSK

| Select Security Policy: WPA-PSK                                                                                                    |                                           |
|----------------------------------------------------------------------------------------------------|-------------------------------------------|
| Pre-shared Key (ASCII string):<br>(8-63 characters)<br>WPA Encryption Type: O TKIP O COMP(AES) ©<br>WPA Group Rekey Interval: 300 sec.(0 mean | ) Both<br>s disable rekey)                |
| <b>NOTE:</b> To access the wireless network, user must have cor<br>enabled.                                                                   | APPLY<br>rect SSID and encryption key, if |
| <b>NOTE:</b> To access the wireless network, user must have cor enabled.                                                                      | APPLY<br>rect SSID and encryption key, if |

Wi-Fi Protected Access (WPA) with Pre-Shared Key (PSK) provides better security than WEP keys. It does not require a RADIUS server in order to provide association authentication, but you do have to enter a shared key for the authentication purpose. The encryption key is generated automatically and dynamically.

**Pre-shared Key**: This is an ASCII string with 8 to 63 characters. Please make sure that both the WLA-5000AP v3 and the wireless client stations use the same key.

**Encryption Type**: There are two encryption types **TKIP** and **CCMP (AES)**. While CCMP provides better security than TKIP, some wireless client stations may not be equipped with the hardware to support it. You

AirLive WLA-5000AP v3 Firmware 2.x User's Manual

can select **Both** to allow TKIP clients and CCMP clients to connect to the Access Point at the same time.

**Group Rekey Interval**: A group key is used for multicast/broadcast data, and the re-key interval is time period that the system will change the group key periodically. The shorter the interval is, the better the security is. The default is 300 sec.

#### WPA2

Setup Wizard>>Wireless Settings >>Select Security Policy>>WPA2

| Select Security Policy: WPA2                                                                                  |
|----------------------------------------------------------------------------------------------------|
| WPA2 Encryption Type: O TKIP O CCMP(AES) O Both<br>WPA2 Group Rekey Interval: 300 sec.(0 means disable rekey) |
| <b>NOTE:</b> To access the wireless network, user must have correct SSID and encryption key, if enabled.      |
| Help                                                                                                    |
|                                                                                                    |

WPA2 stands for Wi-Fi Protected Access 2. It provides stronger data protection and network access control then WPA. Only authorized users can access the wireless networks.

**Encryption Type**: There are two encryption types **TKIP** and **CCMP (AES)**. While CCMP provides better security than TKIP, some wireless client stations may not be equipped with the hardware to support it. You can select **Both** to allow TKIP clients and CCMP clients to connect to the Access Point at the same time.

**Group Rekey Interval**: A group key is used for multicast/broadcast data, and the re-key interval is time period that the system will change the group key periodically. The shorter the interval is, the better the security is. The default is 300 sec.

#### WPA2-PSK

Setup Wizard>>Wireless Settings >>Select Security Policy>>WPA2-PSK

| Select Security Policy: WPA2-PSK                                                                                                    |
|----------------------------------------------------------------------------------------------------|
| Pre-shared Key (ASCII string):<br>(8-63 characters)<br>WPA Encryption Type: O TKIP O CCMP(AES) © Both<br>WPA2 Group Rekey Interval: 300 sec.(0 means disable rekey) |
| NOTE: To access the wireless network, user must have correct SSID and encryption key, if enabled.                                                                   |

Enter the Pre-shared Key to initiate WPA security. All devices try to access the network should have the matching encryption key.

**Pre-shared Key**: This is an ASCII string with 8 to 63 characters. Please make sure that both the WLA-5000AP v3 and the wireless client stations use the same key.

**Encryption Type**: There are two encryption types **TKIP** and **CCMP (AES)**. While CCMP provides better security than TKIP, some wireless client stations may not be equipped with the hardware to support it. You can select **Both** to allow TKIP clients and CCMP clients to connect to the Access Point at the same time.

**Group Rekey Interval**: A group key is used for multicast/broadcast data, and the re-key interval is time period that the system will change the group key periodically. The shorter the interval is, the better the security is. The default is 300 sec.

#### WPA-AUTO

Setup Wizard>>Wireless Settings >>Select Security Policy>>WPA-AUTO

| Select Security Policy: WPA-AUTO<br>WPA-AUTO Encryption Type: O TKIP O COMP(AES) O Both<br>WPA-AUTO Group Rekey Interval: 300 sec.(0 means disable rekey) |  |
|----------------------------------------------------------------------------------------------------|--|
| APPLY<br>NOTE:To access the wireless network, user must have correct SSID and encryption key, if<br>enabled.                                              |  |
| P Help                                                                                                    |  |

**Encryption Type**: There are two encryption types **TKIP** and **CCMP (AES)**. While CCMP provides better security than TKIP, some wireless client stations may not be equipped with the hardware to support it. You can select **Both** to allow TKIP clients and CCMP clients to connect to the Access Point at the same time.

**Group Rekey Interval**: A group key is used for multicast/broadcast data, and the re-key interval is time period that the system will change the group key periodically. The shorter the interval is, the better the security is. The default is 300 sec.

#### WPA-PSK-AUTO

Setup Wizard>>Wireless Settings >>Select Security Policy>>WPA-PSK-AUTO

| Select Security Policy: WPA-PSK-AUTO                                                                                                    |
|----------------------------------------------------------------------------------------------------|
| Pre-shared Key (ASCII string):<br>(8-63 characters)<br>WPA-AUTO Encryption Type: O TKIP O CCMP(AES) O Both<br>WPA-AUTO Group Rekey Interval: 300 sec.(0 means disable rekey) |
| NOTE: To access the wireless network, user must have correct SSID and encryption key, if enabled.                                                                            |

WPA-PSK-AUTO tries to authenticate wireless clients using WPA-PSK or WPA2-PSK.

**Pre-shared Key**: This is an ASCII string with 8 to 63 characters. Please make sure that both the WLA-5000AP v3 and the wireless client stations use the same key.

**Encryption Type**: There are two encryption types **TKIP** and **CCMP (AES)**. While CCMP provides better security than TKIP, some wireless client stations may not be equipped with the hardware to support it. You can select **Both** to allow TKIP clients and CCMP clients to connect to the Access Point at the same time.

**Group Rekey Interval**: A group key is used for multicast/broadcast data, and the re-key interval is time period that the system will change the group key periodically. The shorter the interval is, the better the security is. The default is 300 sec.

## **3.1.4 FINISH SETUP WIZARD AND SAVE YOUR SETTINGS**

After stepping through the Wizard's pages, you can click the **APPLY** button for your modification to take effect. This also makes your new settings saved into the permanent memory on your system.

Congratulations! You are now ready to use the WLA-5000AP v3.

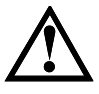

If you change the device's IP address, as soon as you click on FINISH you will no longer be able to communicate with your WLA-5000AP v3. You need to change your IP address and then re-boot your computer in order to resume the communication.

## 3.2 Advanced settings

The advanced settings tab on the top row of the window allows you to perform modifications that normally you may not need to do for general operations except changing your password from the default factory setting (this is highly recommended for security purposes).

## **3.2.1 PASSWORD SETTINGS**

Advanced Settings>> Password Settings

The default factory password is "**password**". To change the password, press the **Password Settings** button to enter the **Password Settings** screen; then enter the Current Password followed by the New Password twice. The entered characters will appear as asterisks.

| Password Settings<br>Change Password                                                 |                     |
|--------------------------------------------------------------------------------------|---------------------|
| To change your administrative password, enter your current passwo<br>password twice. | rd and then the new |
| Current Password:<br>New Password:<br>Re-enter New Password:                         |                     |
|                                                                                      | APPLY               |
| P Help                                                                               |                     |

## **3.2.2 SYSTEM MANAGEMENT**

#### Advanced Settings>> System Management

Clicking the System Management button to configure system related parameters to for the WLA-5000AP v3.

| System            | Administration<br>HTTP Port No.: 80 timeout: 10 minutes                                                                                                    |
|-------------------|----------------------------------------------------------------------------------------------------|
| UPnP              | ☑ Enable UPnP                                                                                                    |
| Bridge            | Enable STP                                                                                                    |
| Syslog            | Enable Syslog     Syslog server IP address:     O     O     O     O     O                                                                                                    |
|                   | APPLY                                                                                                    |
| NOTE: S<br>messag | Syslog is a standard for logging system events (IETF RFC-3164). System event<br>es generated by the wireless access point will be sent to a Syslog daemon running<br>ver identified by this IP address |

**HTTP Port No.:** HTTP stands for Hyper Text Transfer Protocol. The default port for the HTTP Web server is 80.

**Time-out:** This setting specifies the duration of idle time (inactivity) before a web browser or telnet management session times out. The default is 10 minutes.

**UPnP:** The Universal Plug and Play (UPnP) feature allows a Windows XP/ME PC to discover this WLA-5000AP v3 and automatically show an icon on the screen. Then a user can double-click the icon to access this device directly (without having to find out its IP address).

**Syslog:** Syslog is an IETF (Internet Engineering Task Force - the Internet standards body)-conformant standard for logging system events (RFC-3164). When the WLA-5000AP v3 encounters an error or warning condition (e.g., a log-in attempt with an invalid password), it will create a log in the system log table. To be able to remotely view such system log events, you need to check the **Enable Syslog** box and configure the IP address of a Syslog daemon. When doing so, the WLA-5000AP v3 will send logged events over network to the daemon for future reviewing.

**Syslog server IP address:** System event messages generated by the wireless access point will be sent to a Syslog daemon running on a server identified by this IP address.

## 3.2.3 SNMP Settings

Advanced Settings>>SNMP Settings

This screen allows you to configure SNMP parameters including the system name, the location and contact information.

| ADD    |
|--------|
|        |
| Enable |
|        |

**System Name:** A name that you assign to your 802.11a+g Router. It is an alphanumeric string of up to 30 characters.

System Location: Enter a system location.

**System Contact:** Contact information for the system administrator responsible for managing your 802.11a+g Router. It is an alphanumeric string of up to 60 characters.

**Community String For Read:** If you intend the router to be managed from a remote SNMP management station, you need to configure a read-only "community string" for read-only operation. The community string is an alphanumeric string of up to 15 characters.

Community String For Write: For read-write operation, you need to configure a write "community string".

#### Assign a specific name and IP address for your SNMP trap manager:

A trap manager is a remote SNMP management station where special SNMP trap messages are generated (by the router) and sent to in the network.

AirLive WLA-5000AP v3 Firmware 2.x User's Manual

You can define trap managers in the system. You can add a trap manager by entering a **name**, an **IP address**, followed by pressing the **ADD** button.

You can delete a trap manager by selecting the corresponding entry and press the **DELETE SELECTED** button.

To enable a trap manager, check the **Enable** box in the corresponding entry; to disable it, un-check the **Enable** box.

## 3.2.4 MAC FILTERING SETTINGS

Advanced Settings>>Mac Filtering Settings

The WLA-5000AP v3 allows you to define a list of MAC addresses that are allowed or denied to access the wireless network.

Disable MAC address control list: When selected, no MAC address filtering will be performed.

Enable GRANT address control list: When selected, data traffic from only the specified devices in the table will be allowed in the network.

**Enable DENY address control list:** When selected, data traffic from the devices specified in the table will be denied/discarded by the network.

| 😚 MAC Filtering Setti                                            | ings                                                                           |
|------------------------------------------------------------------|--------------------------------------------------------------------------------|
| This feature allows you to defi<br>from accessing the wireless r | ne a list of MAC addresses that are authorized to access or denied<br>network. |
| Disable MAC address co<br>No MAC address filtering               | <b>ntrol list</b><br>is performed.                                             |
| C Enable GRANT address o                                         | control list                                                                   |
| Allow data traffic from dev                                      | ices listed in the table to acces the network.                                 |
| C Enable DENY address co                                         | ntrol list                                                                     |
| Deny /discard data traffic f                                     | rom devices listed in the table.                                               |
|                                                                  | APPLY                                                                          |
| Mnemonic Name:                                                   |                                                                                |
| MAC Address:                                                     |                                                                                |
|                                                                  |                                                                                |
|                                                                  |                                                                                |
| Select Name                                                      | MAC Address                                                                    |
| · · ·                                                            | -                                                                              |
|                                                                  |                                                                                |
|                                                                  | DELETE SELECTED                                                                |
|                                                                  |                                                                                |
| NOTE: Incorrect configuration<br>for more details                | may cause undesirable behavior. Please refer to the user manual                |
|                                                                  |                                                                                |
|                                                                  |                                                                                |
| A Holp                                                           |                                                                                |
| ( ) neip                                                         |                                                                                |
|                                                                  |                                                                                |

To add a MAC address into the table, enter a **Mnemonic Name** and the **MAC Address**, and then click **ADD**. The table lists all configured MAC Filter entries.

To delete entries, check the corresponding **Select** boxes and then press **DELETE SELECTED**.

## **3.2.5 OPERATIONAL MODE**

The WLA-5000AP v3 can be configured to operate in one of the following modes as mentioned previously in Chapter 1:

- (1) Access Point (2) WDS Repeater (3) WDS Bridge (4) Client Infrastructure
- (5) Client Adhoc (6) WISP Router

## **3.3 Access Point Mode Settings**

г

Advanced Settings>> Operation Mode>> Access Point

| ct the operational mode |       |
|-------------------------|-------|
| Access Point            |       |
| ( Repeater              |       |
| C WDS Bridge            |       |
| O Client Infrastructure |       |
| C Client Adhoc          |       |
| O WISP Router           |       |
|                         | APPLY |
|                         |       |

Select "Access Point" mode and then press **APPLY** button.

## 3.3.1 Wireless Settings

Advanced Setting>> Wireless Settings

| 쓥 Wireless Settings | 5                                          |
|---------------------|--------------------------------------------|
| Beacon Interval :   | 100 msec. (range: 20-1000, default 100)    |
| RTS Threshold :     | 2347 bytes (range: 0-2347, default 2347)   |
| Fragmentation :     | 2346 bytes (range: 256-2346, default 2346) |
| DTIM Interval :     | 1 (range 1-255, default 1)                 |
| User Limitation:    | 100 (range: 1-100, default 100)            |
| Age Out Timer :     | 5 (min. range: 1-1000, default 5)          |
| Slottime:           | Short and Long 💌                           |
| Transmit Power:     | OdB 💽 (Reduce Tx Power between 0~14 dB)    |
| Rate Control:       | BEST Mbps                                  |
| AckTimeOut (11a):   | 25 (range: 10-255, default 25)             |
| AckTimeOut (11g):   | 48 (range: 10-255, default 48)             |
|                     | G Protection                               |
|                     | Enable Radio eXtended Range                |
|                     | Enable privacy separator                   |
|                     | Enable WDS                                 |
|                     | Enable 802.11d                             |
|                     | ACK Calculator                             |
|                     | DEFAULT APPLY                              |
| Help                |                                            |

**Beacon Interval:** The WLA-5000AP v3 broadcasts beacon frames regularly to announce its existence. The beacon Interval specifies how often beacon frames are transmitted in time unit of milliseconds. The default value is **100**, and a valid value should be between 1 and 65,535.

**RTS Threshold:** RTS/CTS frames are used to gain control of the medium for transmission. Any unicast (data or control) frames larger than specified RTS threshold must be transmitted following the RTS/CTS handshake exchange mechanism. The RTS threshold should have a value between 256-2347 bytes, with a default of **2347**. It is recommended that this value does not deviate from the default too much.

**Fragmentation:** When the size of a unicast frame exceeds the fragmentation threshold, it will be fragmented before the transmission. It should have a value of 256-2346 bytes, with a default of **2346**. If you experience a high packet error rate, you should slightly decrease the Fragmentation Threshold.

**DTIM Interval:** The WLA-5000AP v3 buffers packets for stations that operate in the power-saving mode. The Delivery Traffic Indication Message (DTIM) informs such power-conserving stations that there are packets

AirLive WLA-5000AP v3 Firmware 2.x User's Manual

waiting to be received by them. The DTIM interval specifies how often the beacon frame should contain DTIMs. It should have a value between 1 to 255, with a default value of **3**.

User Limitation: The range of user limitation is from 1 to 100.

Age Out Timer: Set the age out time. The default is 300 sec.

**Transmit Power:** Transmit power output depends upon the size and RF characteristics because that will determine the number of APs, channels, and need for antennas.

Ack TimeOut (11a)/ (11g)/: The "ACK time-out" determines how long the program waits after receiving a packet from a file stream to determine that stream to be a complete file. For details, please go to <u>Section</u> <u>3.9</u>.

**Enable Radio eXtended Range:** Select the check box to enable the Atheros's eXtended Range(XR) technology to extend the wireless coverage range.

Enable privacy separator: Select the check box to prohibit data transmission between client stations.

Enable WDS: Select the check box to enable WDS (Wireless Distribution System).

**Enable 802.11d:** Select the check box to enable 802.11d. 802.11d is a standard for use in countries where systems using other standards in the 802.11 family are not allowed to operate.

### 3.3.2 SSID Settings

Advanced Settings >> SSID Settings

| SSID Settings □ Enable ∨LAN for all SSIDs □ Enable DiffServ Marking                   |                  |          |  |  |  |  |  |
|---------------------------------------------------------------------------------------|------------------|----------|--|--|--|--|--|
|                                                                                       |                  | APPLY    |  |  |  |  |  |
| SSID Name                                                                             | VLAN ID/Priority | Security |  |  |  |  |  |
| C airlive                                                                             | -                | None     |  |  |  |  |  |
| NEW DELETE SELECTED SSID Name: Disable SSID Broadcasting Select Security Policy: None |                  |          |  |  |  |  |  |
| Help                                                                                  |                  |          |  |  |  |  |  |

SSID, a name for an access point (or a network), differentiates one WLAN from another. All devices in a same AirLive WLA-5000AP v3 Firmware 2.x User's Manual

specific WLAN must use the same SSID.

**VLAN:** VLAN stands for Virtual Local Area Network. It is a technique allows one or more physical LAN routers or APs to deliver packets as if they were a single physical router or AP.

DiffServ Marking: Enable DiffServ Marking to have better traffic prioritization and bandwidth management.

Disable SSID Broadcasting: Select this check box to hide the SSID.

Security Policy: Select security policy. "None", "WEP", "802.1x", "WPA", "WPA-PSK", "WPA2", "WPA2-PSK", "WPA-AUTO" or "WPA-PSK-AUTO".

### 3.3.3 QoS Settings

Advanced Settings >> QoS Settings

| WMM Parameters of Access Point |             |         |                  |                           |         |         |  |
|--------------------------------|-------------|---------|------------------|---------------------------|---------|---------|--|
|                                | lin ECWMax  | AIFS    | TxopLimit-11b(µs | s)Txo <u>pLimit-11ag(</u> | μs)ACMA | :k-poli |  |
| AC_BE(0)4                      | 6           | 3       | 0                | 0                         |         |         |  |
| AC_BK(1)4                      | 10          | 7       | 0                | 0                         |         |         |  |
| AC_VI(2) 3                     | 4           | 1       | 6016             | 3008                      |         |         |  |
| AC_VO(3)2                      | 3           | 1       | 3264             | 1504                      |         |         |  |
| AC TYPE ECWN                   | lin ECWMax  | AIFS    | TxopLimit-11b(µs | s)TxopLimit-11ag(         | µs)ACM  |         |  |
| AC TYPE ECVIN                  | Ain ECVVMax | AIFS    | TxopLimit-11b(µs | s)TxopLimit-11ag(         | µs)ACM  |         |  |
|                                | 10          | 7       |                  | 0                         |         |         |  |
|                                | 4           | )<br> 2 | 6016             | 3008                      |         |         |  |
| AC VO(2)2                      |             | 2<br>D  | 3264             | 1504                      |         |         |  |
| ~~_~~(3) <u> </u> 2            | P           | 2       | P204             | 1.204                     |         |         |  |
|                                |             |         |                  | ( AD5                     |         |         |  |

QoS stands for Quality of Service which attempts to provide different levels of quality to different types of network traffic.

WMM stands for Wi-Fi Multimedia. WMM defines quality of service (<u>QoS</u>) in wireless networks. WMM improves audio, video and voice applications transmitted over wireless networks. WMM adds prioritized capabilities to wireless networks and optimizes the performance when multiple concurring applications.

To **Enable WMM**, WMM Parameters of Access Point and Station are indicated. The following information is listed: AC TYPE (AC\_BE; Best Effort) (AC\_BK; Background)(AC\_VI; Video)(AC\_VO;Voice)/ ECWMIn/ ECWMax/ AIFS/ TxopLimit (11b)/ TxopLimit (11ag)ACM and Ack-policy.

## 3.3.4 RADIUS Settings

Advanced <u>Settings >> RADIUS Setting</u>

| 츕 RADIUS Settings       |                                          |  |  |  |  |
|-------------------------|------------------------------------------|--|--|--|--|
| RADIUS Server           |                                          |  |  |  |  |
| 🗖 Enable RADIUS Se      | rver                                     |  |  |  |  |
| Server IP:              |                                          |  |  |  |  |
| Port Number:            | 1812                                     |  |  |  |  |
| RADIUS Type:            | RADIUS                                   |  |  |  |  |
| Shared Secret:          |                                          |  |  |  |  |
|                         |                                          |  |  |  |  |
| Secondary RADIUS Server |                                          |  |  |  |  |
| 🗖 Enable RADIUS Se      | rver                                     |  |  |  |  |
| Server IP:              |                                          |  |  |  |  |
| Port Number:            | 1812                                     |  |  |  |  |
| RADIUS Type:            | RADIUS                                   |  |  |  |  |
| Shared Secret:          |                                          |  |  |  |  |
|                         |                                          |  |  |  |  |
| RADIUS Server Reattem   | RADIUS Server Reattempt Period 😥 Seconds |  |  |  |  |
|                         | APPLY                                    |  |  |  |  |
|                         |                                          |  |  |  |  |
| Help                    |                                          |  |  |  |  |

RADIUS servers provide centralized authentication services to wireless clients. Two RADIUS servers can be defined: one acts as a primary, and the other acts as a backup.

MAC address filtering based authentication requires a MAC address filter table to be created in either the WLA-5000AP v3 (as described in Chapter 3.2.3 MAC Filtering Settings) and/or the RADIUS server. During the authentication phase of a wireless station, the MAC address filter table is searched for a match against the wireless client's MAC address to determine whether the station is to be allowed or denied to access the network.

To Enable RADIUS Server:

Server IP: The IP address of the RADIUS server.

Port Number: The port number that your RADIUS server uses for authentication. The default setting is 1812.

#### RADIUS Type: RADIUS

**Shared Secret:** This is used by your RADIUS server in the Shared Secret field in RADIUS protocol messages. The shared secret configured in the WLA-5000AP v3 must match the shared secret configured in the RADIUS server. The shared secret can contain up to 64 alphanumeric characters.

**RADIUS Server Reattempt Period:** The number of times the WLA-5000AP v3 should attempt to contact the primary server before giving up

Enter the information for a second RADIUS server in case that there are 2 on your network which you are using authenticate wireless clients.

AirLive WLA-5000AP v3 Firmware 2.x User's Manual
# 3.4 Repeater Mode Settings

For the Repeater node, please be aware that current Repeater mode ONLY works with WLA-5000AP v3 firmware 2.x device as AP node.

### 3.4.1 AP Node Settings

Advanced Settings>> Operational Mode

| 츕 Operational Mode          |       |
|-----------------------------|-------|
| Select the operational mode |       |
| Access Point                |       |
| O Repeater                  |       |
| O WDS Bridge                |       |
| O Client Infrastructure     |       |
| O Client Adhoc              |       |
| O WISP Router               |       |
|                             | APPLY |
|                             |       |
| Help                        |       |
|                             |       |

Set up first the device as an AP mode, click on "APPLY", Next Step, choose Wireless Mode and channel in the "Wireless Settings" under Setup Wizard. Setup Wizard>>Wireless settings

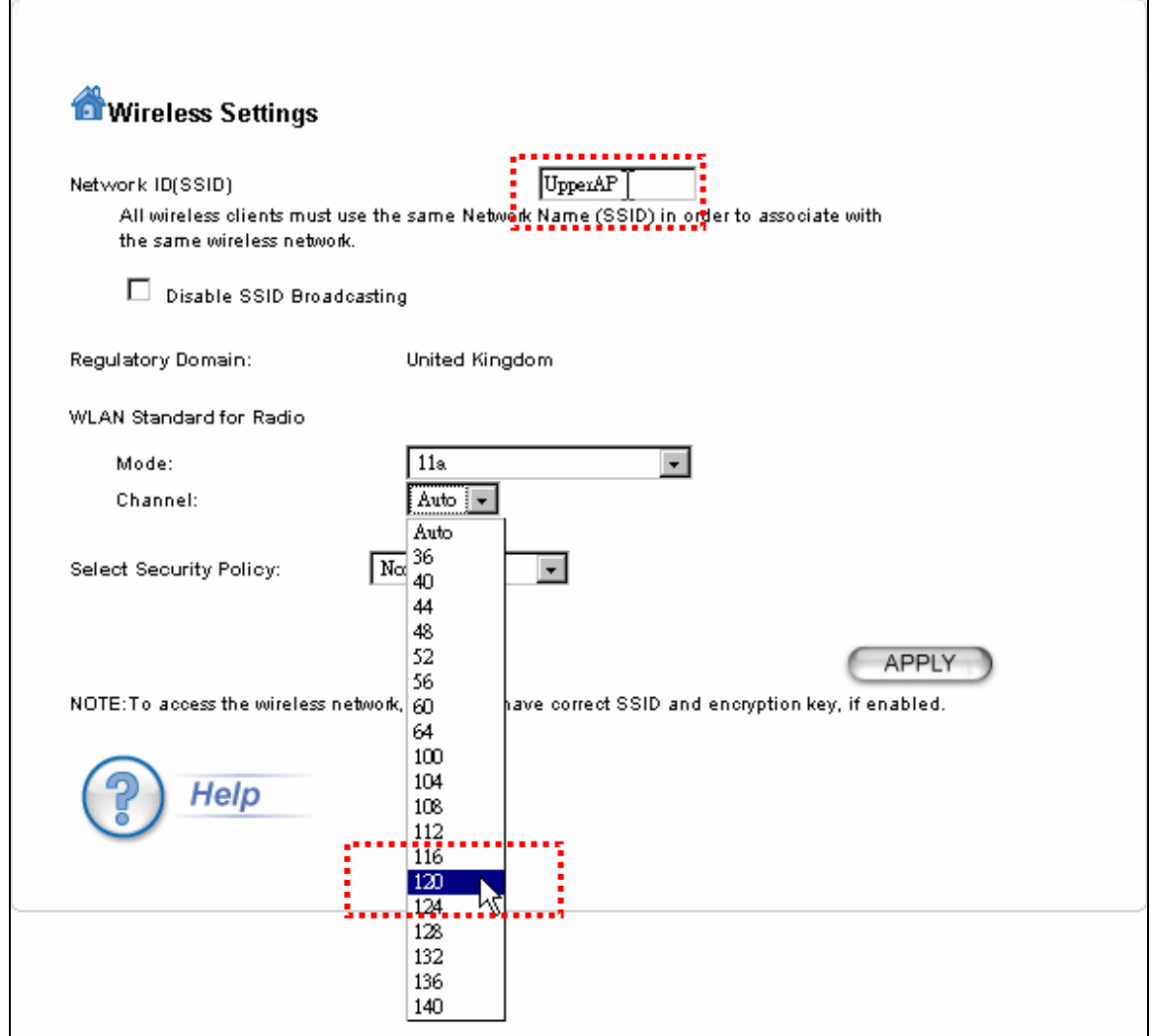

Select the WLAN mode and channel of your choice Click on "APPLY" to finish setup.

### 3.4.2 Repeater Node Settings

Advanced Settings>>Operation Mode

To set a device as Repeater, the device has to be first defined as repeater operation mode.

| Select the operational mode                                             |       |
|-------------------------------------------------------------------------|-------|
| O Access Point<br>Repeater                                              |       |
| WDS Bridge                                                              |       |
| O Client Infrastructure                                                 |       |
| C Client Adhoo                                                          |       |
| C WISP Router                                                           |       |
|                                                                         | APPLY |
| vdditional configurations for WDS repeates mode:<br>Remote S6ID:UpperAP |       |

Select "Repeater" mode and then enter the "Remote SSID", this is the SSID of AP node's SSID. Click on the "Repeater" radio button Key-in the SSID of upper node's SSID.

Click APPLY button.

Next step is to set the AP configuration for client device for Repeater node.

### 3.4.3 Repeater Node Local service Settings

Setup Wizard>>Wireless Settings

In the Setup Wizard, select the WLAN mode, in this case, only the WLAN mode and SSID can be modified, the channel will automatically readjusted as the upper node.

| ở Wireless Settings                                      |                                                                                             |
|----------------------------------------------------------|---------------------------------------------------------------------------------------------|
| Network ID(SSID)                                         | HotspotAP                                                                                   |
| All wireless clients must<br>the same wireless netwo     | use the same Network Name (SSID) in order to associate with<br>rk.                          |
| Regulatory Domain:                                       | United Kingdom                                                                              |
| WLAN Standard for Radio                                  |                                                                                             |
| Mode:<br>Channel:                                        | 11a 🔹<br>Auto                                                                               |
| Select Security Policy:<br>NOTE:To access the wireless r | None None WEP 802.1x WPA WFA WFA WFA None WFA-PSK rect SSID and encryption key, if enabled. |
| Help                                                     | WFA2<br>WPA2-PSK<br>WPA-AUTO<br>WPA-FSK-AUTO                                                |

Set the SSID for the Hotspot service. This SSID can be different from upper node's SSID.

Its Channel will be display as "Auto" it will be same as the AP node's channel. It's necessary to set the Wireless mode as the same spectrum as AP's node.

You can set encryption for the security between hotspot services with client device.

### 3.4.4 Repeater Advance Wireless Setting

#### Advanced Settings>>Wireless setting

**Beacon Interval:** The WLA-5000AP V3 broadcasts beacon frames regularly to announce its existence. The beacon Interval specifies how often beacon frames are transmitted in time unit of milliseconds. The default value is **100**, and a valid value should be between 1 and 65,535.

**RTS Threshold:** RTS/CTS frames are used to gain control of the medium for transmission. Any unicast (data or control) frames larger than specified RTS threshold must be transmitted following the RTS/CTS handshake exchange mechanism. The RTS threshold should have a value between 256-2347 bytes, with a default of **2347**. It is recommended that this value does not deviate from the default too much.

**Fragmentation:** When the size of a unicast frame exceeds the fragmentation threshold, it will be fragmented before the transmission. It should have a value of 256-2346 bytes, with a default of **2346**. If you experience a high packet error rate, you should slightly decrease the Fragmentation Threshold.

**DTIM Interval:** The WLA-5000AP V3 buffers packets for stations that operate in the power-saving mode. The Delivery Traffic Indication Message (DTIM) informs such power-conserving stations that there are packets waiting to be received by them. The DTIM interval specifies how often the beacon frame should contain DTIMs. It should have a value between 1 to 255, with a default value of **3**.

AirLive WLA-5000AP v3 Firmware 2.x User's Manual

User Limitation: The range of user limitation is from 1 to 100.

Age Out Timer: Set the age out time. The default is 300 sec.

**Transmit Power:** Transmit power output depends upon the size and RF characteristics because that will determine the number of APs, channels, and need for antennas.

Ack TimeOut (11a)/ (11g)/: The "ACK time-out" determines how long the program waits after receiving a packet from a file stream to determine that stream to be a complete file. For details, please go to <u>Section</u> <u>3.9</u>.

**Enable Radio eXtended Range:** Select the check box to enable the Atheros's eXtended Range(XR) technology to extend the wireless coverage range.

Enable privacy separator: Select the check box to prohibit data transmission between client stations.

### 3.4.5 QoS Settings

Advanced Setting >> QoS Settings

|                                                                               | WMM                              | l Parameters               | of Access Point                           |                                            |           |        |
|-------------------------------------------------------------------------------|----------------------------------|----------------------------|-------------------------------------------|--------------------------------------------|-----------|--------|
| AC TYPE ECWN<br>AC_BE(0)<br>AC_BK(1)<br>AC_BK(1)<br>AC_VI(2)<br>3<br>AC_VO(3) | /lin ECWMax<br>6<br>10<br>4<br>3 | × AIFS<br>3<br>7<br>1<br>1 | TxopLimit-11b(µ<br>0<br>0<br>6016<br>3264 | s)TxopLimit-11ag<br>0<br>0<br>3008<br>1504 | (µs)ACMAc | k-poli |
|                                                                               | W                                | MM Paramet                 | ers of Station                            |                                            |           |        |
| AC TYPE ECWN<br>AC_BE(0)4<br>AC_BK(1)4<br>AC_VI(2)3<br>AC_VO(3)2              | Min ECWMaa<br>10<br>10<br>4<br>3 | × AIFS 3 7 2 2 2           | TxopLimit-11b(µ<br>0<br>0<br>6016<br>3264 | s)TxopLimit-11ag<br>0<br>0<br>3008<br>1504 | (µs)ACM   |        |

QoS stands for Quality of Service which attempts to provide different levels of quality to different types of network traffic.

QoS stands for Quality of Service which attempts to provide different levels of quality to different types of network traffic.

WMM stands for Wi-Fi Multimedia. WMM defines quality of service (<u>QoS</u>) in wireless networks. WMM improves audio, video and voice applications transmitted over wireless networks. WMM adds prioritized capabilities to wireless networks and optimizes the performance when multiple concurring applications.

To **Enable WMM**, WMM Parameters of Access Point and Station are indicated. The following information is listed: AC TYPE (AC\_BE; Best Effort) (AC\_BK; Background)(AC\_VI; Video)(AC\_VO;Voice)/ ECWMIn/ ECWMax/ AIFS/ TxopLimit (11b)/ TxopLimit (11ag)ACM and Ack-policy.

### 3.4.6 RADIUS Settings

Advanced Setting >> RADIUS Settings

| 😚 RADIUS Settings       |                    |
|-------------------------|--------------------|
| RADIUS Server           |                    |
| 🗖 Enable RADIUS Ser     | ver                |
| Server IP:              |                    |
| Port Number:            | 1812               |
| RADIUS Type:            | RADIUS             |
| Shared Secret:          |                    |
|                         |                    |
| Secondary RADIUS Server |                    |
| 🗖 Enable RADIUS Ser     | ver                |
| Server IP:              |                    |
| Port Number:            | 1812               |
| RADIUS Type:            | RADIUS             |
| Shared Secret:          |                    |
|                         |                    |
| RADIUS Server Reattemp  | t Period 🙆 Seconds |
|                         | APPLY              |
|                         |                    |
| P Help                  |                    |

RADIUS servers provide centralized authentication services to wireless clients. Two RADIUS servers can be defined: one acts as a primary, and the other acts as a backup.

MAC address filtering based authentication requires a MAC address filter table to be created in either the WLA-5000AP V3 (as described in Chapter 3.2.3 MAC Filtering Settings) and/or the RADIUS server. During the authentication phase of a wireless station, the MAC address filter table is searched for a match against the wireless client's MAC address to determine whether the station is to be allowed or denied to access the network.

To Enable RADIUS Server:

Server IP: The IP address of the RADIUS server.

**Port Number:** The port number that your RADIUS server uses for authentication. The default setting is 1812.

#### RADIUS Type: RADIUS

**Shared Secret:** This is used by your RADIUS server in the Shared Secret field in RADIUS protocol messages. The shared secret configured in the WLA-5000AP V3 must match the shared secret configured in the RADIUS server. The shared secret can contain up to 64 alphanumeric characters.

**RADIUS Server Reattempt Period:** The number of times the WLA-5000AP V3 should attempt to contact the primary server before giving up

Enter the information for a second RADIUS server in case that there are 2 on your network which you are using authenticate wireless clients.

# 3.5 WDS Bridge Mode Settings

•

Advanced Setting >> Operation Mode>> WDS Bridge

Select "WDS Bridge" mode and then press the 'APPLY' button. Additionally, to use the WDS as AP-client mode with SSID, please choose "Infrastructure Mode" radio button.

| 쓥 Operational Mode              |                 |       |
|---------------------------------|-----------------|-------|
| Select the operational mode     |                 |       |
| C Access Point                  |                 |       |
| C Repeater                      |                 |       |
| 🖾 WDS Bridge                    |                 |       |
| C Client Infrastructure         |                 |       |
| C Client Adhoc                  |                 |       |
| C WISP Router                   |                 |       |
|                                 |                 | APPLY |
| Additional configurations for W | )S bridge mode: |       |
| Infrastructure Mode             | C Pure MAC Mode | ADD   |
| P Help                          |                 |       |

To use MAC registration mode WDS, please select the "Pure MAC Mode" radial button. When configured as a WDS Bridge Pure MAC mode, you need to further configure the name and MAC address of its peer WDS devices.

| 🚮 Op      | erational Mode          |                 |                 |
|-----------|-------------------------|-----------------|-----------------|
| Select ti | he operational mode     |                 |                 |
| 0         | Access Point            |                 |                 |
| С         | Repeater                |                 |                 |
| $\odot$   | WDS Bridge              |                 |                 |
| 0         | Client Infrastructure   |                 |                 |
| 0         | Client Adhoc            |                 |                 |
| 0         | WISP Router             |                 |                 |
|           |                         |                 | APPLY           |
| Addition  | al configurations for W | DS bridge mode: |                 |
| 0         | Infrastructure Mode     | • Pure MAC Mode |                 |
| Na        | me: <br>a               |                 |                 |
| MA<br>0-1 | Caddress: 00 -  00 -    |                 |                 |
| Sei       | lect Security Policy:   | INone 💌         | 100             |
|           |                         |                 | ADD             |
| Select    | Name                    | MAC Address     | Security        |
| -         | -                       | -               |                 |
|           |                         |                 | DELETE SELECTED |
| ?         | Help                    |                 |                 |

### 3.5.1 Wireless Settings

Advanced Setting >> Wireless Setting

| 😚 Wireless Settings | 3                                          |
|---------------------|--------------------------------------------|
| RTS Threshold :     | 2347 bytes (range: 0-2347, default 2347)   |
| Fragmentation :     | 2346 bytes (range: 256-2346, default 2346) |
| Transmit Power:     | 0 dB 💽 (Reduce Tx Power between 0~14 dB)   |
| AckTimeOut (11a):   | 25 (range: 10-255, default 25)             |
| AckTimeOut (11g):   | 48 (range: 10-255, default 48)             |
|                     | ACK Calculator                             |
|                     | APPLY                                      |
|                     |                                            |
| P Help              |                                            |

**RTS Threshold:** RTS/CTS frames are used to gain control of the medium for transmission. Any unicast (data or control) frames larger than specified RTS threshold must be transmitted following the RTS/CTS handshake exchange mechanism. The RTS threshold should have a value between 256-2347 bytes, with a default of **2347**. It is recommended that this value does not deviate from the default too much.

**Fragmentation:** When the size of a unicast frame exceeds the fragmentation threshold, it will be fragmented before the transmission. It should have a value of 256-2346 bytes, with a default of **2346**. If you experience a high packet error rate, you should slightly decrease the Fragmentation Threshold.

**Transmit Power:** Transmit power output depends upon the size and RF characteristics because that will determine the number of APs, channels, and need for antennas.

Ack TimeOut (11a)/ (11g)/: The "ACK time-out" determines how long the program waits after receiving a packet from a file stream to determine that stream to be a complete file. For details, please go to <u>Section</u> <u>3.9</u>.

# 3.6 Client Infrastructure Mode Settings

Advanced Setting>>Operation Mode>> Client Infrastructure

| ect the operational mode |       |
|--------------------------|-------|
| C Access Point           |       |
| C Repeater               |       |
| C WDS Bridge             |       |
| 🖲 Client Infrastructure  |       |
| C Client Adhoc           |       |
| C WISP Router            |       |
|                          | APPLY |
|                          |       |

Select "Client Infrastructure" mode and then click APPLY button.

The client can search for the SSIDs of APs in the environment, in order to select the AP that he wants to make connection with. For details, please go to Section 4.5: <u>Device Status>>Site Survey</u>

### 3.6.1 Wireless Settings

Advanced Setting >> Wireless Setting

| 😚 Wireless Settings | 5                                          |
|---------------------|--------------------------------------------|
| RTS Threshold :     | 2347 bytes (range: 0-2347, default 2347)   |
| Fragmentation :     | 2346 bytes (range: 256-2346, default 2346) |
| Transmit Power:     | 0 dB 💽 (Reduce Tx Power between 0~14 dB)   |
| AckTimeOut (11a):   | 25 (range: 10-255, default 25)             |
| AckTimeOut (11g):   | 48 (range: 10-255, default 48)             |
|                     | ACK Calculator                             |
|                     | APPLY                                      |
|                     |                                            |
| P Help              |                                            |

**RTS Threshold:** RTS/CTS frames are used to gain control of the medium for transmission. Any unicast (data or control) frames larger than specified RTS threshold must be transmitted following the RTS/CTS handshake exchange mechanism. The RTS threshold should have a value between 256-2347 bytes, with a default of **2347**. It is recommended that this value does not deviate from the default too much.

**Fragmentation:** When the size of a unicast frame exceeds the fragmentation threshold, it will be fragmented before the transmission. It should have a value of 256-2346 bytes, with a default of **2346**. If you experience a high packet error rate, you should slightly decrease the Fragmentation Threshold.

**Transmit Power:** Transmit power output depends upon the size and RF characteristics because that will determine the number of APs, channels, and need for antennas.

Ack TimeOut (11a)/ (11g)/: The "ACK time-out" determines how long the program waits after receiving a packet from a file stream to determine that stream to be a complete file. For details, please go to <u>Section</u> <u>3.9</u>.

# 3.7 Client Adhoc Mode Settings

Advanced Setting >> Operation Mode >> Client Adhoc

| Operational Mode           |       |
|----------------------------|-------|
| elect the operational mode |       |
| C Access Point             |       |
| < Repeater                 |       |
| C WDS Bridge               |       |
| C Client Infrastructure    |       |
| Client Adhoc               |       |
| C WISP Router              |       |
|                            | APPLY |
|                            |       |
|                            |       |

Select "Client Adhoc" mode and then click APPLY button.

### 3.7.1 Wireless Settings

Advanced Setting >> Wireless Settings

| 쉽 Wireless Settings | 3                                          |
|---------------------|--------------------------------------------|
| RTS Threshold :     | 2347 bytes (range: 0-2347, default 2347)   |
| Fragmentation :     | 2346 bytes (range: 256-2346, default 2346) |
| Transmit Power:     | 0 dB 💽 (Reduce Tx Power between 0~14 dB)   |
| AckTimeOut (11a):   | 25 (range: 10-255, default 25)             |
| AckTimeOut (11g):   | 48 (range: 10-255, default 48)             |
|                     | ACK Calculator                             |
|                     | APPLY                                      |
| P Help              |                                            |

**RTS Threshold:** RTS/CTS frames are used to gain control of the medium for transmission. Any unicast (data or control) frames larger than specified RTS threshold must be transmitted following the RTS/CTS handshake

AirLive WLA-5000AP v3 Firmware 2.x User's Manual

exchange mechanism. The RTS threshold should have a value between 256-2347 bytes, with a default of **2347**. It is recommended that this value does not deviate from the default too much.

**Fragmentation:** When the size of a unicast frame exceeds the fragmentation threshold, it will be fragmented before the transmission. It should have a value of 256-2346 bytes, with a default of **2346**. If you experience a high packet error rate, you should slightly decrease the Fragmentation Threshold.

**Transmit Power:** Transmit power output depends upon the size and RF characteristics because that will determine the number of APs, channels, and need for antennas.

Ack TimeOut (11a)/ (11g)/: The "ACK time-out" determines how long the program waits after receiving a packet from a file stream to determine that stream to be a complete file. For details, please go to <u>Section</u> <u>3.9</u>.

### **3.8 WISP Router Mode Settings**

Advanced Setting >> Operation Mode >> WISP Router

| t the operational mode |       |
|------------------------|-------|
| O Access Point         |       |
| C Repeater             |       |
| O WDS Bridge           |       |
| Client Infrastructure  |       |
| Client Adhoc           |       |
| ● WISP Router          |       |
|                        | APPLY |
|                        |       |

Select "WISP Router" mode and then click APPLY button.

### 3.8.1 Wireless Settings

Advanced Setting >> Wireless Settings

| 📅 Wireless Settings | 3                                          |
|---------------------|--------------------------------------------|
| RTS Threshold :     | 2347 bytes (range: 0-2347, default 2347)   |
| Fragmentation :     | 2346 bytes (range: 256-2346, default 2346) |
| Transmit Power:     | 0 dB 💽 (Reduce Tx Power between 0~14 dB)   |
| AckTimeOut (11a):   | 25 (range: 10-255, default 25)             |
| AckTimeOut (11g):   | 48 (range: 10-255, default 48)             |
|                     | ACK Calculator                             |
|                     | APPLY                                      |
|                     |                                            |
| P Help              |                                            |

**RTS Threshold:** RTS/CTS frames are used to gain control of the medium for transmission. Any unicast (data or control) frames larger than specified RTS threshold must be transmitted following the RTS/CTS handshake exchange mechanism. The RTS threshold should have a value between 256-2347 bytes, with a default of **2347**. It is recommended that this value does not deviate from the default too much.

**Fragmentation:** When the size of a unicast frame exceeds the fragmentation threshold, it will be fragmented before the transmission. It should have a value of 256-2346 bytes, with a default of **2346**. If you experience a high packet error rate, you should slightly decrease the Fragmentation Threshold.

**Transmit Power:** Transmit power output depends upon the size and RF characteristics because that will determine the number of APs, channels, and need for antennas.

Ack TimeOut (11a)/ (11g)/: The "ACK time-out" determines how long the program waits after receiving a packet from a file stream to determine that stream to be a complete file. For details, please go to <u>Section</u> <u>3.9</u>.

### **3.8.2 WISP Router DHCP Server Settings**

Advanced Setting >> DHCP server Setting

| 🗂 DHCP                                                                                                    | 📅 DHCP Server Settings                          |                            |               |
|----------------------------------------------------------------------------------------------------|-------------------------------------------------|----------------------------|---------------|
| ✓ Enable DHCP Server                                                                                                    |                                                 |                            |               |
| Assigns IP a                                                                                                    | ddresses to wired and wireles                   | s clients from the followi | ng range:     |
| Lease Time:<br>From:<br>To:                                                                                                    | 86400 seconds<br>192 · 168 · 1<br>192 · 168 · 1 | . 2<br>. 254               | APPLY         |
| Assigns the following IP address to the client with the following MAC address:<br>MAC Address: 00 - 00 - 00 - 00 - 00 - 00<br>IP Address: 192 - 168 - 1 - 0 |                                                 |                            |               |
|                                                                                                    |                                                 |                            | ADD           |
| Select                                                                                                    | IP Address                                      | MAC Addres                 | 5             |
|                                                                                                    |                                                 | DEL                        | LETE SELECTED |
|                                                                                                    | leip Carbon lable                               |                            |               |

DHCP stands for Dynamic Host Configuration Protocol. The DHCP server dynamically assigns IP addresses (from a pre-defined list) to clients when they log on. The client will request a new IP when the specific period of time is about to run out. If it expires, the address is returned to the pool of IP addresses.

Under WISP mode, select the check box of "Enable DHCP Server" to enable DHCP server function.

The range of Clients' IP addresses is from 192.168.1.2 to 192.168.1.254.

You can assign an IP address to a specified MAC address.

### 3.8.3 Multiple DMZ

Advanced Settings >> Multiple DMZ

|                                       | type: 💿 Default DMZ | O Multiple DMZ |              |
|---------------------------------------|---------------------|----------------|--------------|
| Local DMZ IP address: 192 · 168 · 1 · |                     |                |              |
|                                       |                     |                |              |
|                                       |                     | ADD            |              |
|                                       |                     |                |              |
|                                       | Name                | Public WAN IP  | Local DMZ IP |
| Select                                | rivanito            |                |              |
| Select                                | -                   | -              | -            |
| Select<br>-                           | -                   | -              | -            |
| Select                                | -                   | -              | -            |

Select a DMZ type and then enter the local DMZ IP address.

Note: A DMZ server is a common term used to describe the default virtual server. If the DMZ server is selected, Internet traffic not destined for a valid virtual server is redirected to this privately addressed LAN client. This can be used together with a separate firewall device to perform additional security functions.

### 3.8.4 Virtual Server Settings

Advanced Settings >> Virtual Setting

| This allows y<br>may be acce | This allows you to specify one or more applications running on server computers on the LAN that may be accessed by any Internet user.Internet data destined for the specified public port will be |                   |                  |                  |
|------------------------------|----------------------------------------------------------------------------------------------------|-------------------|------------------|------------------|
| address.                     |                                                                                                    |                   |                  |                  |
|                              | Service Name:                                                                                                    | HTTP 🔻            |                  |                  |
|                              | Public Port No.: Single 80                                                                                                    |                   |                  |                  |
|                              |                                                                                                    | O Range           | ~                |                  |
|                              | ocal IR Addrage:                                                                                                    | 0 160 1           |                  |                  |
| L                            | ucarie Audress. ji                                                                                                    | 92 . 100 . I      |                  |                  |
| Local Port                   | No. Starts From:                                                                                                    | 0                 |                  |                  |
|                              | 8                                                                                                    | 0                 |                  |                  |
|                              |                                                                                                    | ADD               |                  |                  |
| Select                       | Service                                                                                                    | Public Port No(s) | Local IP Address | Local Port No(s) |
| -                            | -                                                                                                    | -                 | -                | -                |
|                              |                                                                                                    |                   |                  |                  |
|                              |                                                                                                    | DELETE SE         | LECTED           |                  |
|                              |                                                                                                    |                   |                  |                  |
|                              |                                                                                                    |                   |                  |                  |
|                              | lelp                                                                                                    |                   |                  |                  |
|                              |                                                                                                    |                   |                  |                  |

This allows you to specify one or more applications running on server computers on the LAN that may be accessed by any Internet user. Internet data destined for the specified public port will be directed to the specified private port number on the LAN client with the specified private IP address.

### 3.8.5 Special Applications

Advanced Setting >> Special Applications

| ሰ Special Applic                                                                                                  | ations                                                                                                    |                                      |                                                |                    |  |
|----------------------------------------------------------------------------------------------------|----------------------------------------------------------------------------------------------------|--------------------------------------|------------------------------------------------|--------------------|--|
| Some Internet application<br>and are not easy to worl<br>open ports to let traffic p<br>applications' help for su | Some Internet applications such as Instant Messaging or Games in particular use groups of ports,<br>and are not easy to work behind a firewall. To work well with these special applications we will<br>apen ports to let traffic pass through. Before you set up special application, please see your<br>applications' help for such information. |                                      |                                                |                    |  |
|                                                                                                    | Select an App                                                                                                    | lication: select                     | one 💌                                          |                    |  |
|                                                                                                    | Name:                                                                                                    |                                      |                                                |                    |  |
|                                                                                                    | Trigg                                                                                                    | er Ports:                            |                                                |                    |  |
|                                                                                                    | Trigger F                                                                                                    | Protocol: BOTH                       | •                                              |                    |  |
|                                                                                                    | Opene                                                                                                    | d Ports:                             | <br> ~ []                                      |                    |  |
|                                                                                                    | Opened F                                                                                                    | Protocol: BOTH                       |                                                |                    |  |
|                                                                                                    | oponodi                                                                                                    |                                      |                                                |                    |  |
|                                                                                                    |                                                                                                    | ADD                                  |                                                |                    |  |
|                                                                                                    |                                                                                                    | ADD                                  | 2                                              |                    |  |
|                                                                                                    |                                                                                                    |                                      |                                                | 1                  |  |
| Select Name                                                                                                    | Trigger Port                                                                                                    | Trigger Protocol                     | Opened Ports                                   | Opened<br>Protocol |  |
|                                                                                                    | -                                                                                                    | -                                    | -                                              | -                  |  |
|                                                                                                    |                                                                                                    |                                      |                                                |                    |  |
|                                                                                                    | DELETE SELECTED                                                                                                    |                                      |                                                |                    |  |
| <b>NOTE:</b> You can use up t<br>ports can be separated                                                           | o 3 sets of ope<br>by a comma a                                                                                                    | ned ports for a s<br>nd no spaces ar | pecific application. The op<br>e allowed (e.g. | ened               |  |

Some Internet application such as Instant Messaging or Games in particular use groups of ports, and are not easy to work behind a firewall. To work well with these special applications we will open ports to let traffic pass through.

Note: You can use up to 3 sets of opened ports for a specific application. The opened ports can be separated by a comma and no spaces are allowed (e.g. 2300-2305, 4300-4305, 5300-5305).

### 3.8.6 IP Filtering Settings

Advanced Setting>>IP Filtering Settings

IP filtering is simply a mechanism that decides which types of IP datagrams will be processed normally and which will be discarded.

| <b>睂IP Filtering Settings</b>                                                                                                    |
|----------------------------------------------------------------------------------------------------|
| <ul> <li>This allows you to define rules for allowing / denying access from / to the Internet.</li> <li>Disable IP filtering<br/>No IP filtering is performed.</li> <li>Grant IP access<br/>Data traffic satisfying rules below are allowed/forwarded.</li> <li>Deny IP access<br/>Data traffic satisfying rules below are denied/filtered.</li> </ul> |
| Define an IP filtering rule:                                                                                                    |
| Name: IP Protocol: Any 🔻                                                                                                    |
| Apply to : • Outbound to the Internet                                                                                                    |
| Source IP<br>Address: O Any                                                                                                    |
|                                                                                                    |
| O Network IP: Netmask:                                                                                                    |
| Dest. IP<br>Address:         Image: Any           O Single IP         Image: Any           O Network         IP:         Image: Any                                                                                                    |
| ADD                                                                                                    |
| Select Name IP Apply to Source IP Source Dest. IP Dest.                                                                                                    |
|                                                                                                    |
| DELETE SELECTED                                                                                                    |
| NOTE: Incorrect configuration may cause undesirable behavior. Please refer to the user manual for<br>more details.                                                                                                    |
| Help                                                                                                    |

This allows you to define rules for allowing / denying access from / to the Internet.

Disable IP filtering: No IP filtering is performed.

Grant IP access: Data traffic satisfying rules below are allowed/forwarded.

Deny IP access: Data traffic satisfying rules below are denied/filtered.

You can also define IP filtering rule, such as:

Name; IP Protocol; Apply to either Outbound to the Internet or Inbound from the Internet; Source IP Address and Dest. (Destination) IP Address.

To grant or deny IP address, select ADD or Delete Selected.

### 3.8.7 IP Routing Settings

Advanced Setting >> IP Routing Settings

| 🏦 IP R        | a IP Routing Settings                                                                     |                                      |                                         |                             |         |          |
|---------------|-------------------------------------------------------------------------------------------|--------------------------------------|-----------------------------------------|-----------------------------|---------|----------|
| Dynamic       | Routing                                                                                   |                                      |                                         |                             |         |          |
| Selec         | Select the routing protocol scheme used for the router's LAN / WAN port.    Disable   RIP |                                      |                                         |                             |         |          |
|               |                                                                                           | (                                    | APPLY                                   |                             |         |          |
| Static Ro     | uting                                                                                     |                                      |                                         |                             |         |          |
| This a route: | allows you to man<br>s learned by stand                                                   | ually configure<br>dard routing prot | static network rou<br>tocol discover me | utes. Static rout<br>thods. | es will | override |
|               | Destination IP<br>Address:                                                                | 0.0                                  | . 0 . 0                                 |                             |         |          |
|               | Subnet Mask                                                                               | : 0 . 0                              | . 0 . 0                                 |                             |         |          |
|               | ۲                                                                                         | Gateway IP Add                       | 1ress: 0 . 0                            | . 0                         | . 0     |          |
|               | 0                                                                                         | Interface: wan                       | •                                       |                             |         |          |
|               | Metric Count                                                                              | : 1                                  |                                         |                             |         |          |
|               |                                                                                           | (                                    | ADD                                     |                             |         |          |
|               | To add a st                                                                               | tatic route, enter                   | the information ab                      | ove and click AD            | D.      |          |
| IP Routin     | g Table                                                                                   |                                      |                                         |                             |         |          |
| Select        | Destination IP<br>Address                                                                 | Subnet Mask                          | Gateway IP<br>Address<                  | Interface                   | Flag    | Metric   |
| -             | 192.168.1.0                                                                               | 255.255.255.0                        | -                                       | lan                         | U       | 0        |
|               | 239.0.0.0                                                                                 | 200.0.0.0                            | -                                       | Idfi                        |         |          |
|               |                                                                                           | DE                                   | ELETE SELECTED)                         |                             |         |          |
|               |                                                                                           |                                      |                                         |                             |         |          |
| То            | delete a static rou                                                                       | te from the table                    | , select the route a                    | nd click <b>DELETE</b>      | SELECT  | FED.     |
| NOTE: Ch      | anges to the routin                                                                       | ig table will take                   | effect immediately                      | r.                          |         |          |
|               |                                                                                           |                                      |                                         |                             |         |          |

#### **Dynamic Routing:**

Select the routing protocol scheme used for the router's LAN / WAN port.

#### Static Routing:

This allows you to manually configure static network routes. Static routes will override routes learned by standard routing protocol discover methods.

AirLive WLA-5000AP v3 Firmware 2.x User's Manual

#### **IP Routing Table:**

To delete a static route from the table, select the route and click DELETE SELECTED.

Note: Changes to the routing table will take effect immediately.

### **3.9 ACK Timeout Setup**

Ack TimeOut (11a)/ (11g)/: The "ACK time-out" determines how long the program waits after receiving a packet from a file stream to determine that stream to be a complete file. WLA-5000AP v3 provides a calculator on UI that helps you to obtain this value only by giving the distance. Click the "ACK Timeout" button, and the following dialog box will appear:

| 802.11a ACK Cal                  | <b>culator</b>                            |
|----------------------------------|-------------------------------------------|
| (The result is for yo            | ur reference only, it can vary by +/- 15) |
| Distance:<br>Ack:<br>AckTimeOut: | m.                                        |

Input distance value in meters. The ACK Timeout value will be automatically calculated accordingly. This is the value to be entered into the "ACK Timeout (11a)" or "ACK Timeout (11g)" field according to the spectrum

#### ACK Calculator

| Advanced setting > Click on the "ACK | >> wireless settings<br>Calculator" ACI Calculator at the right down side of this page.                                                                                       |
|--------------------------------------|----------------------------------------------------------------------------------------------------|
|                                      | 802.11a ACK Calculator         (The result is for your reference only, it can vary by +/- 15)         Distance:       m.         Ack:       Ack:         AckTimeOut:       M. |

In the field of "Distance", input the distance in "meters".

After input the distance value, move the cursor to any place on the pop-up window out of three fields. The calculated value will display.

| 802.11a ACK Cal<br>(The result is for yo | culator<br>our reference only | , it can vary by +/- 15) |
|------------------------------------------|-------------------------------|--------------------------|
| Distance:<br>Ack:<br>AckTimeOut:         | 12500 m.<br>105<br>107        | ζħγ                      |

Enter the calculated value of "AckTimeOut" into the appropriate "Ack TimeOut" field (11a or 11g) in the "Wireless Settings" window.

| 📅 Wireless Settings | 3                                          |
|---------------------|--------------------------------------------|
| RTS Threshold :     | 2347 bytes (range: 0-2347, default 2347)   |
| Fragmentation :     | 2346 bytes (range: 256-2346, default 2346) |
| Transmit Power:     | 0 dB 🔽 (Reduce Tx Power between 0~14 dB)   |
| AckTimeOut (11a):   | 107 (range: 10-255, default 25)            |
| AckTimeOut (11g):   | 48 (range: 10-255, default 48)             |
|                     | ACK Calculator                             |
|                     | APPLY                                      |

### 3.10 Bandwidth Control

Bandwidth Control is a great tool to control the bandwidth of the WISP subscribers. Therefore, the WISP operators can offer different class of connection speeds for different subscription fees - just like the ADSL service! The AirLive advance firmware can control the bandwidth by Interface or IP/MAC.

There are 2 types of Traffic Control it offers: Total bandwidth control and Per-use bandwidth control.

| 🛱 Bandwidth Control<br>Settings   |                 |                    |                            |                          |        |
|-----------------------------------|-----------------|--------------------|----------------------------|--------------------------|--------|
| Enable Bandwidth Control          |                 |                    |                            |                          |        |
| Total Bandwidth Control           |                 |                    |                            |                          |        |
| Total Downlink Speed:             | 0 kbps          | s (Between 64 an   | d 65535 or 0 for u         | Inlimited)               |        |
| Total Uplink Speed:               | 0 kbps          | s (Between 64 an   | d 65535 or 0 for u         | unlimited)               |        |
| C Per User Bandwidth Contro       | bl              |                    |                            |                          |        |
|                                   |                 |                    |                            | ( AF                     | PPLY   |
| Per User Control Options          |                 |                    |                            |                          |        |
| Description                       |                 |                    |                            |                          |        |
| Туре                              | IP Address      | •                  |                            |                          |        |
|                                   | IP:             |                    |                            |                          |        |
| Downlink Min:Max                  |                 | kbps (Betwe        | en 1 and 65535)            |                          |        |
| Uplink Min:Max                    | <u> </u>        | kbps (Betwe        | en 1 and 65535)            |                          |        |
|                                   |                 |                    |                            | ( A                      |        |
| Select Description Tyr            | )e              | Rule               | Downlink<br>Min:May (khns) | Uplink<br>Min:May (khns) | Enable |
|                                   | -               | -                  | -<br>-                     |                          | -      |
|                                   |                 |                    |                            | DELETE SEL               | ECTED  |
| Note: Per user control by port ra | ange or applic: | ation could be ena | abled only in WIS          | P mode.                  |        |
| Help                              |                 |                    |                            |                          |        |

### 3.10.1 Total Bandwidth Control

The total bandwidth controls the data rate at either Wired or Wireless interface.

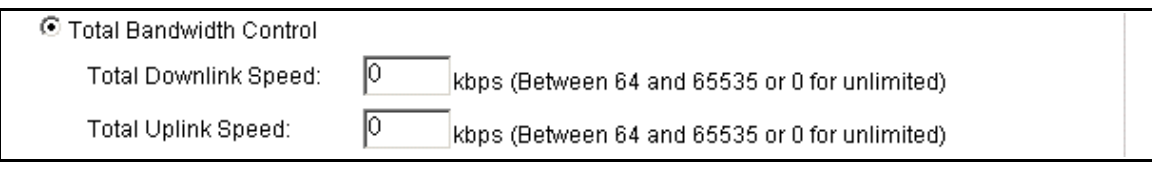

The following example limit the download bandwidth to **1024kbps** and uplink to **512kbps Example1:** 3 wireless clients share downlink and uplink bandwidth.

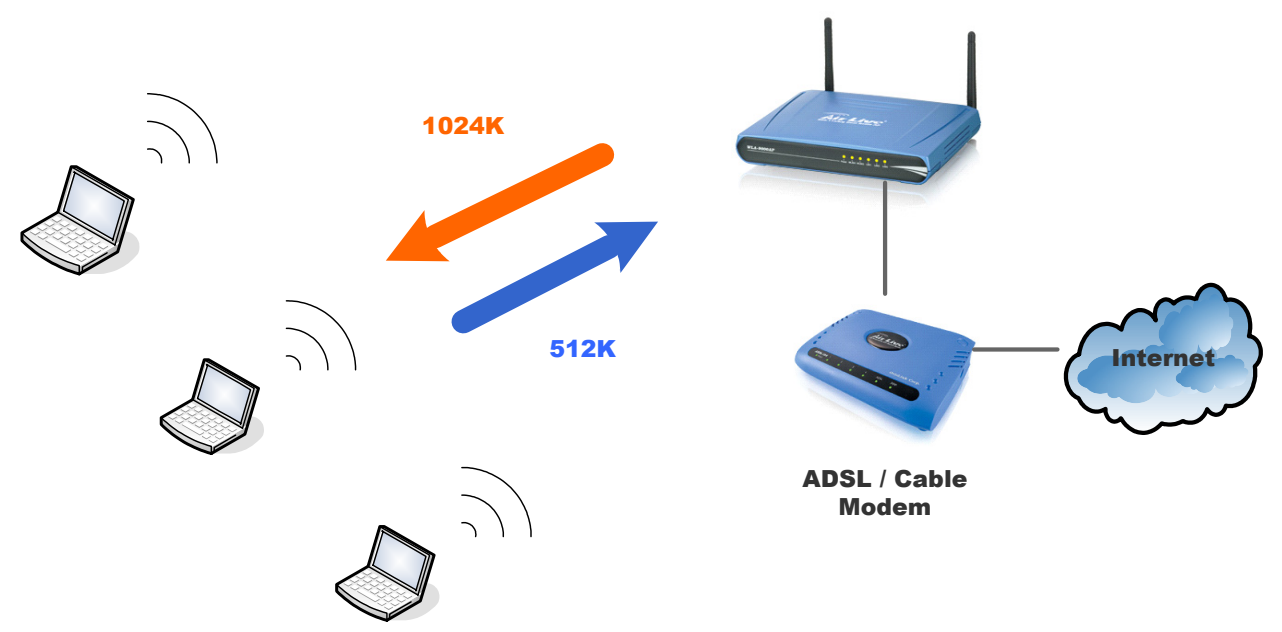

In this example, total uplink bandwidth of the 3 clients is limited to 512kbps and the total download bandwidth of the 3 clients is limited to 1024kbps.

#### Example2:

3 wired clients share downlink and uplink bandwidth.

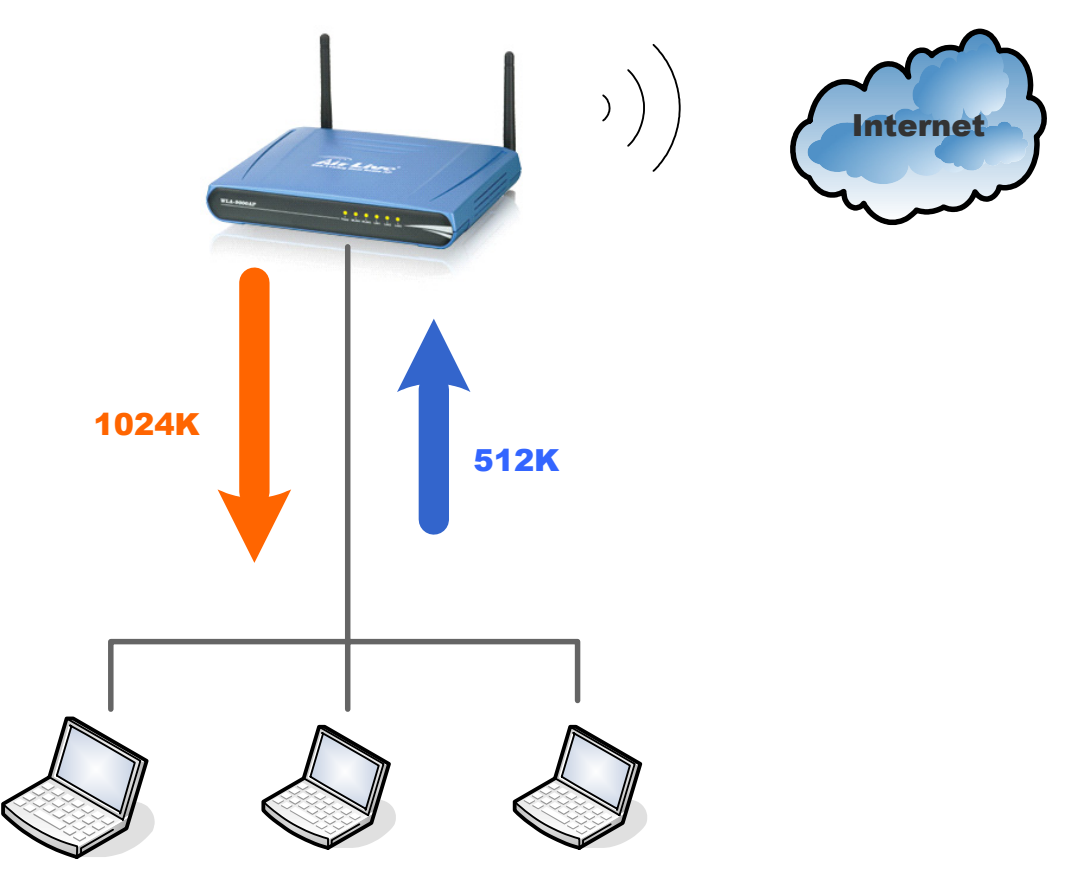

In this example, total uplink bandwidth of the 3 clients is limited to 512kbps and the total download bandwidth of the 3 clients is limited to 1024kbps.

### 3.10.2 Per user Bandwidth Control

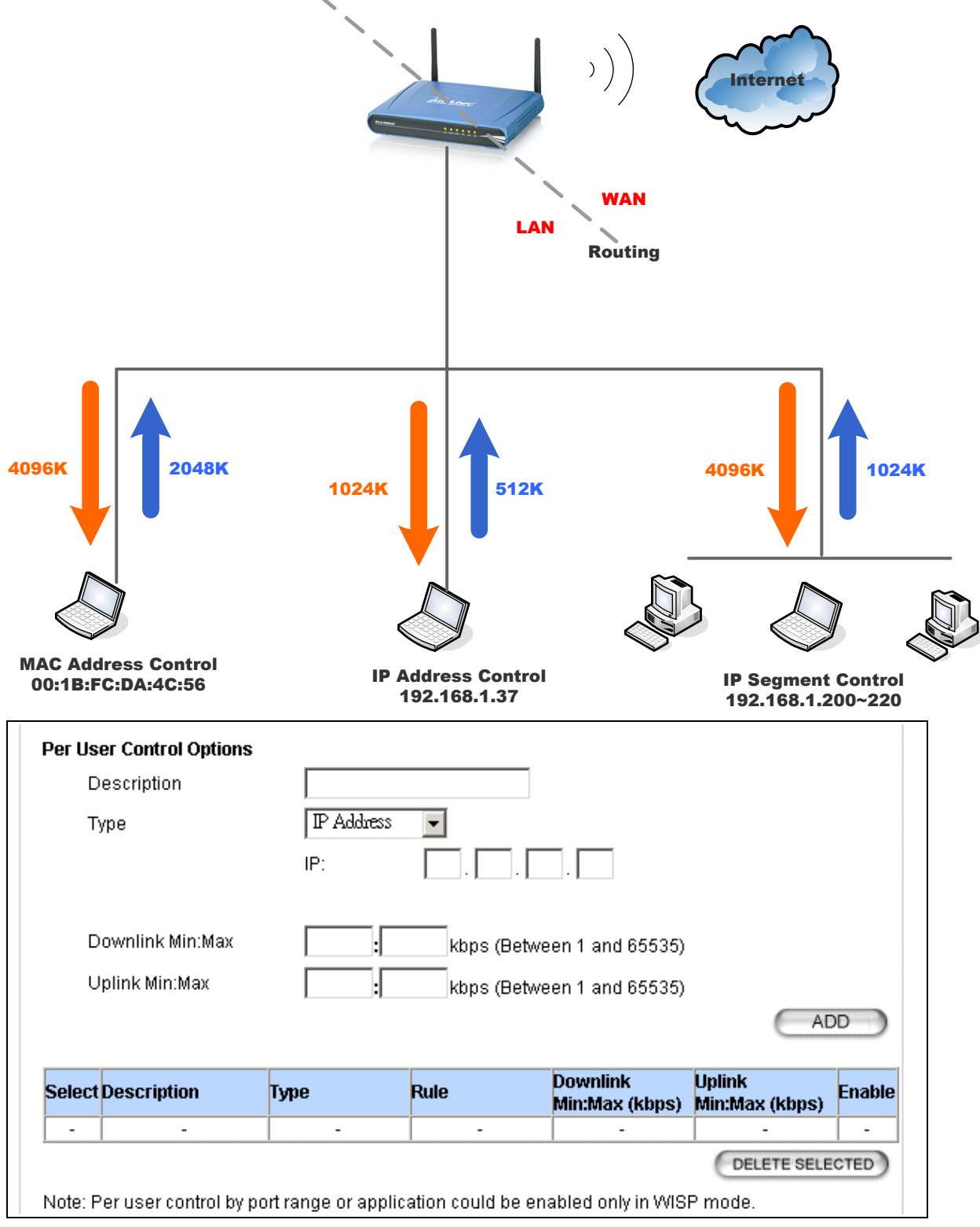

Note that this option could be enabled in WISP mode.

**Description:** You can preset your control type and named on the type.

**Type:** Three types to be selected: IP Address, IP Segment and MAC Address. IP Segment allows you to set bandwidth limitation on an IP range.

#### Per User Control Options

Description

Туре

| IP Address | - |
|------------|---|
| IP Address |   |
| IP Segment | L |
| MAC Addres | s |
|            |   |

### 3.11 Multiple SSID + VLAN

You can configure up to 4 SSIDs on your access point and assign different configuration settings to each SSID. All the SSIDs are active at the same time; that is, client devices can associate to the access point using any of the SSIDs. You can also assign VALN on each SSID to separate clients. Note that the VLAN accept only tagged packet only.

| ሰ SSID Settings               |                    |                          |          |        |
|-------------------------------|--------------------|--------------------------|----------|--------|
| Enable VLAN for all SSIDs     |                    |                          |          |        |
| Enable DiffServ Marking       |                    |                          |          |        |
|                               |                    |                          | PIV      |        |
|                               |                    | Car                      |          |        |
| SSID Name                     | VLAN ID/Priority   | Security                 |          |        |
| ○ airlive                     | -                  | None                     |          |        |
|                               |                    |                          |          |        |
|                               |                    |                          |          |        |
| NEW                           | DELETE SELECTED    |                          |          |        |
|                               |                    |                          |          |        |
| SSID Name:                    |                    |                          |          |        |
| Disable SSID Bro              | adcasting          |                          |          |        |
| Select Security Policy: 14000 |                    |                          |          |        |
|                               |                    |                          |          |        |
|                               |                    | AP                       | PLY      |        |
|                               |                    |                          |          |        |
|                               |                    |                          |          |        |
|                               |                    |                          |          |        |
| Name - Statist                |                    | _                        | - Hitter |        |
|                               | Allow Contractions | 1                        |          |        |
| 3                             |                    | h with TAG<br>N function | 6        |        |
|                               |                    |                          | G "      |        |
|                               |                    |                          |          |        |
|                               |                    |                          |          |        |
| VLAN 2 SSID 1                 | VLAN 2 VL          | .AN 2                    | SSID 1   | VLAN 2 |
| VLAN 1                        |                    |                          | VLAN 2   |        |

In the above example, laptops in VALN 1 can only communicate with those in VLAN 1 and laptops in VALN 2 can only communicate with those in VLAN 2.

4. Manage the WLA-5000AP v3

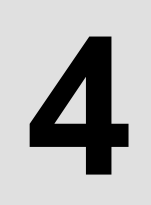

# Manage the WLA-5000AP v3

This Chapter covers other management aspects of your WLA-5000AP v3:

- Check Device Information
- View System Log
- Wireless Client Table
- Radio Table
- Site Survey
- Upgrade Firmware
- Save or Restore Configuration Changes
- Reset to Factory Default
- Reboot AP
- What if you forgot the password?

## 4.1 Device Status

Device status >> Device Information

You can monitor the system status and get general device information from the **Device Information** screen:

```
Device Information
Firmware Version:
2.00e06
Device IP:
192.168.1.1
Device MAC:
00:4F:69:51:9B:2E
Wan IP:
0.0.0.0
Wan MAC:
00:4F:69:51:9B:2D
Gateway IP:
0.0.0.0
DNS IP:
0.0.0.0
Wireless MAC:
00:4F:69:51:9B:2D
Uptime: (dd:hh:mm)
0:23:7
```

This is at the left-bottom corner of the **Device Status** window.

### 4.2 System Log

#### Device Status >> System Log

The WLA-5000AP v3 maintains a system log that you can use to track events that have occurred in the system. Such event messages can sometimes be helpful in determining the cause of a problem that you may have encountered.

You can select **System Log** on the left side of the **Device Status** window to view log events recorded in the system. The System Log entries are shown in the main screen along with the log level, the severity level of messages that are being displayed (lower is severer), and the uptime, which is the amount of time since the WLA-5000AP v3 was boot-up.

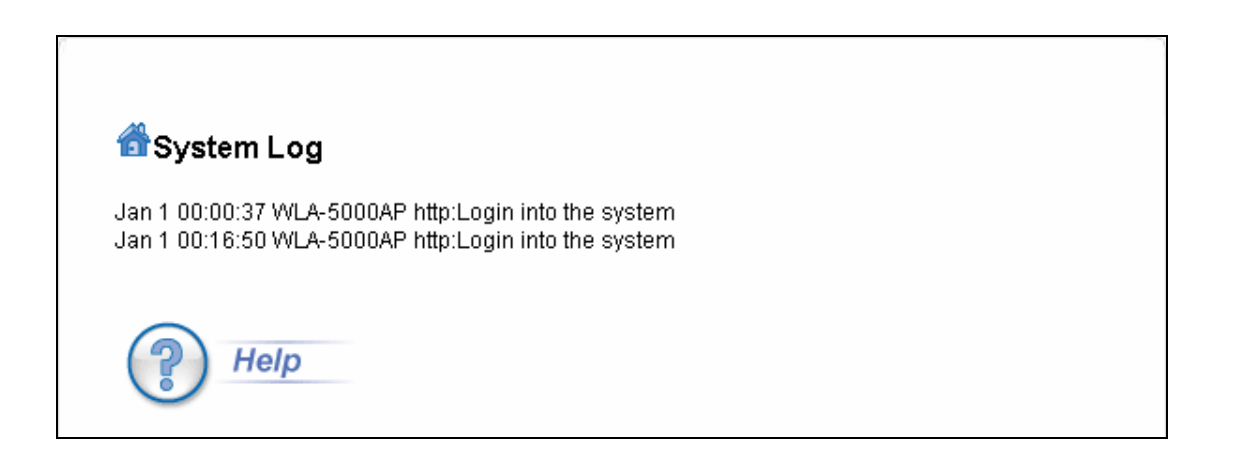

### 4.3 Wireless Client Table

Device Status >> Wireless Client Table

The wireless client table lists the current wireless clients and its MAC address, state, and traffic statistics. You can check this table by clicking **Wireless Client Table** at the left side of the **Device Status** window.

| DHCP Server Information :     |                  |                                         |  |  |  |  |  |  |  |
|-------------------------------|------------------|-----------------------------------------|--|--|--|--|--|--|--|
| DHCP Status :                 | Enabled          | Lease Time · 86400 seconds              |  |  |  |  |  |  |  |
| Primary DNS :                 | 192.168.1.1      | Secondary DNS 0.0.0                     |  |  |  |  |  |  |  |
| Default Gateway : 192.168.1.1 |                  |                                         |  |  |  |  |  |  |  |
|                               |                  |                                         |  |  |  |  |  |  |  |
| DHCP Client List              | :                |                                         |  |  |  |  |  |  |  |
| DHCP Client List              | :<br>MAC Address | Expiration Time Entry Type Network Type |  |  |  |  |  |  |  |
| DHCP Client List              | MAC Address      | Expiration Time Entry Type Network Type |  |  |  |  |  |  |  |

4. Manage the WLA-5000AP v3

### 4.4 Radio Table

Device Status >> Radio Table

The Radio Table indicates wireless radio counters' data under one of the six operational modes: Access Point; WDS Repeater; WDS Bridge; Client Infrastructure, Client Adhoc and WISP Router.

Radio Table will indicate the following information: Radio Name, Mode, Op Channel, Assoc. Tx Pkts, Rx Pkts and Error.

| 着 Radio <sup>-</sup> | Table   |            |        |         |         |       |
|----------------------|---------|------------|--------|---------|---------|-------|
| Radio Name           | Mode    | Op Channel | Assoc. | T× Pkts | R× Pkts | Error |
| radio1               | 802.11g | 2          | 0      | 15248   | 6813    | 0     |
| radio 1              | 802.11g | 2          | 0      | 15248   | 6813    | 0     |
| ? H                  | lelp    |            |        |         |         |       |

### 4.5 Site Survey

#### Device Status >> Site Survey

The Site Survey table shows the wireless Access Point and Ad Hoc stations in your environment detected by the 802.11 A/G Access Point. You can click the **REFRESH** button to get latest environment information.

Site Survey list will indicate the following information: ESSID, MAC Address, Conn Mode, Channel, Turbo, Super, XR, WME, Signal strength (%), Security and Network

The Site Survey table is available for only the following operation modes:

- (1) Access Point
- (2) WDS Repeater
- (3) Client Infrastructure
- (4) Client Adhoc
- (5) WISP Router

| 🚮 S                                    | Site survey<br>survey list : |                   |              |         |       |       |    |     |                         |          |         |
|----------------------------------------|------------------------------|-------------------|--------------|---------|-------|-------|----|-----|-------------------------|----------|---------|
|                                        | ESSID                        | MAC Address       | Conn<br>Mode | Channel | Turbo | Super | XR | WME | Signal<br>Strength(dbm) | Security | Network |
| 0                                      | Default_WLAN                 | 00:06:4f:53:e7:b1 | G            | 1       | -     | -     |    | -   | -71                     | None     | AP      |
| 0                                      | airlivewps                   | 00:c0:a8:ea:e3:17 | G            | 2       | -     | *     | -  | -   | -92                     | WEP      | AP      |
| 0                                      | WAP-4035                     | 00:30:4f:42:0b:d0 | G            | 10      | -     | -     | -  | -   | -35                     | WEP      | AP      |
| Help (ASSOCIATE) (REFRESH) (SIGNAL SUR |                              |                   |              |         |       |       |    | WEY |                         |          |         |

### 4.5.1 Signal survey

Device Status >> Site Survey >> Signal Survey

This is a unique feature from AirLive. It provides real-time signal strength between two nodes. Better signal strength means better alignment results, which aims to improve link quality.

Click the "SIGNAL SURVEY" button. A pop-up window will continuously display signal strength in real time. The user can readjust the antenna position in order to achieve maximum signal strength.

| <b>6</b> | Site su    | rvey                                                 |                                                                  |                               |         |                        |       |     |      |                         |          |         |
|----------|------------|------------------------------------------------------|------------------------------------------------------------------|-------------------------------|---------|------------------------|-------|-----|------|-------------------------|----------|---------|
| Site     | survey li: | st:                                                  |                                                                  |                               |         |                        |       |     |      |                         |          |         |
|          | ES         | SID                                                  | MAC Address                                                      | Conn<br>Mode                  | Channel | Turbo                  | Super | ×R  | WME  | Signal<br>Strength(dbm) | Security | Network |
| 0        | Default    | t_WLAN                                               | 00:06:4f:53:e7:b1                                                | G                             | 1       | -                      | -     | -   | -    | -71                     | None     | AP      |
| $\odot$  | airliv     | ewps                                                 | 00:c0:a8:ea:e3:17                                                | G                             | 2       | -                      | *     | -   | -    | -92                     | WEP      | AP      |
| 0        | WAP        | -4035                                                | 00:30:4f:42:0b:d0                                                | G                             | 10      | -                      | -     | -   | -    | -35                     | WEP      | AP      |
|          | ?) H       | elp<br>bttp://l<br>BSSIE<br>Chanr<br>Signa<br>Streng | 92.168.1.1 - Signal Str<br>D: 00 - 00<br>nel: 2<br>l<br>gth: -85 | (AS<br>ength<br>)- [A8<br>dbm | Nozilla | )<br>Firefox<br>E3- [1 | 17    | REI | FRES |                         |          | RVEY    |

### 4.6 Firmware Upgrade

System tools >> Firmware Upgrade

You can upgrade the firmware of your WLA-5000AP v3 (the software that controls your WLA-5000AP v3's operation). Normally, this is done when a new version of firmware offers new features that you want, or solves problems that you have encountered with the current version. System upgrade can be performed through the System Upgrade window as follows:

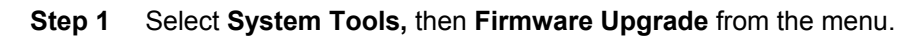

| 着 Firmware Upgrade                                                                                                    |
|----------------------------------------------------------------------------------------------------|
| Select the firmware file by clicking <b>Browse</b> , then click <b>UPGRADE</b> .                                                                                                    |
| Browse                                                                                                    |
| UPGRADE                                                                                                    |
| NOTE:                                                                                                    |
| <ol> <li>Do not power off the router while upgrading the firmware.</li> <li>Some browsers would fail to locate the firmware file when there is any localized<br/>shoreater in the firmware file peth.</li> </ol> |
|                                                                                                    |
| incip incip                                                                                                    |

**Step 2** To update the WLA-5000AP v3 firmware, first download the firmware from the distributor's web site to your local disk, and then from the above screen enter the path and filename of the firmware file (or click **Browse** to locate the firmware file). Next, Click the **Upgrade** button to start.

The new firmware will be loaded to your WLA-5000AP v3. After a message appears telling you that the operation is completed, you need to reset the system to have the new firmware take effect.

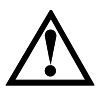

Do not power off the device while upgrading the firmware. It is recommended that you do not upgrade your WLA-5000AP v3 unless the new firmware has new features you need or if it has a fix to a problem that you've encountered.

### 4.7 Configuration Save and Restore

System Tools >> Configuration Save and Restore

You can save system configuration settings to a file, and later download it back to the WLA-5000AP v3 by following the steps.

Step 1 Select Configuration Save and Restore from the System Tools menu.

| 쓥 Configuration Save and Restore                                                                                                    |  |
|----------------------------------------------------------------------------------------------------|--|
| Click <b>SAVE TO FILE</b> to save your configuration to a management host .                                                                  |  |
| SAVE TO FILE                                                                                                    |  |
| Select the text configure file by clicking <b>Browse,</b> then click <b>RESTORE FROM FILE</b> .                                              |  |
| Browse                                                                                                    |  |
| RESTORE FROM FILE                                                                                                    |  |
| <b>NOTE:</b> Some browsers would fail to locate the configuration file when there is any localized character in the configuration file path. |  |
| P Help                                                                                                    |  |

**Step 2** Enter the path of the configuration file to save-to/restore-from (or click the **Browse** button to locate the configuration file). Then click the **SAVE TO FILE** button to save the current configuration into the specified file, or click the **RESTORE FROM FILE** button to restore the system configuration from the specified file.
## 4.8 Factory Default

System Tools >> Factory Default

You can reset the configuration of your WLA-5000AP v3 to the factory default settings. To do it: **Step 1** Select **Factory Default** from the **System Tools** menu.

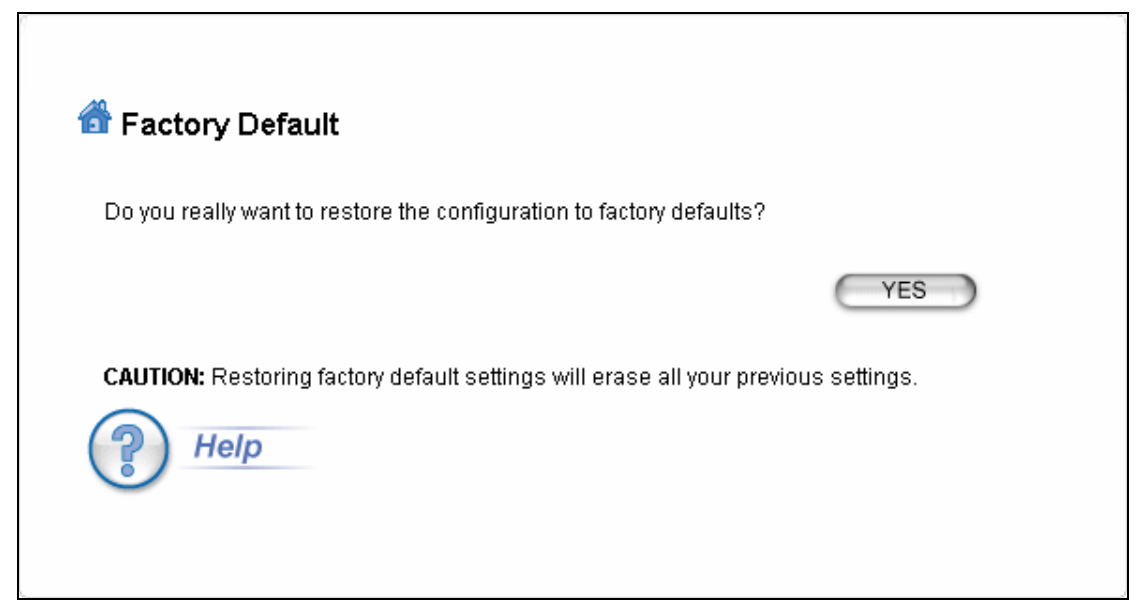

Step 2 Click YES to go ahead and restore the configuration to the factory default.

4. Manage the WLA-5000AP v3

#### 4.9 Reboot System

System tools>>Reboot System

You can reset your WLA-5000AP v3 from the Browser. To reset it:

Step 1 Select Reboot System from the System Tools menu.

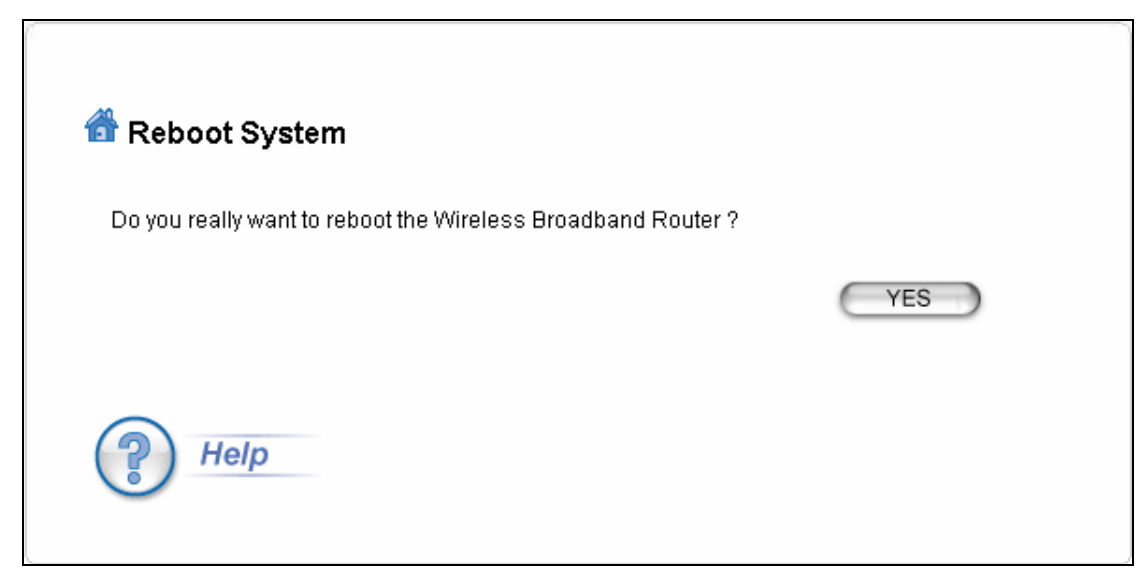

Step 2 Click YES to reboot the WLA-5000AP v3.

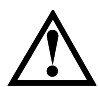

Rebooting the WLA-5000AP v3 would disconnect any active clients and therefore will disrupt any current data traffic.

### 4.10 What if you forgot the password?

Hardware Reset To Factory Defaults

If you forgot the password, the only way to recover is to clear the device configuration and return the unit to its original state as shipped from the factory.

You can reset the Access Point's Settings to factory defaults by pushing a paperclip in the RESET hole on the back panel. Push and hold for around 2 seconds until the lights at the front of the Access Point are off. Doing so will clear your current configuration.

### 4.11 Emergency Recovery

This section guides to recover your WLA-5000AP system if the firmware crashed.

- 1. Download the tftp server to your PC. In the following example, we use tftpd32: <u>http://tftpd32.jounin.net/tftpd32\_download.html</u>.
- 2. Copy the tftpd32.exe of the downloaded file to C:\.
- 3. Change the IP address of your PC to 192.168.1.254 / 255.255.255.0
- 4. Copy the WLA-5000AP firmware to C:\ and rename the firmware to "**zImage**". Note that the name must be zImage and no extension.
- 5. Connect WLA-5000AP and PC with an Ethernet cable.
- 6.

7. Run the tftpd32.exe. Note that the IP address must be 192.168.1.254.

|                                                                                                    | Tftpd32 by Ph. Jounin                                                                                                    |
|----------------------------------------------------------------------------------------------------|----------------------------------------------------------------------------------------------------|
|                                                                                                    | Current Directory         C:\         ■         Browse           Server interface         192.168.1.254         ✓         Show Dir          |
| The name of<br>firmware must<br>change to<br>zImage and<br>must be in C:\<br>(The same folder<br>as running<br>tftpd.exe) | Itp Server       Titp Client       DHCP server       Syslog server       Log viewer         peer       file       start time       progress |
|                                                                                                    | About <u>S</u> ettings <u>H</u> elp                                                                                                    |

- 8. Power on WLA-5000AP, the "**Status**" LED will light on after 3 seconds.
- 9. Push the "Reset" button until the "Status" LED off and on again and release the "Reset" button.
- 10. If the above process success, the WLA-5000AP LAN LED keep flashing and the tftp serve shows file download information.
- 11. It takes around 5 minutes to download firmware and around 5 minutes to update the firmware.
- 12. After a successful recovery, the WLA-5000AP boots up automatically.
- 13. Try access 192.168.1.1, or the IP address you had changed before.
- 14. Repeat the processes again if failed.

# **Specifications**

| Recommended Outdoor<br>Antennas | <ul> <li><u>WAE-5014PA</u> : 5GHz 14dBi Antenna</li> <li><u>WAE-5018PA</u> : 5GHz 18dBi Antenna</li> <li><u>WAE-5023PA</u> : 5GHz 23dBi Antenna</li> </ul>                                                                                                    |
|---------------------------------|----------------------------------------------------------------------------------------------------|
| Feature                         | <ul> <li>Atheros SuperG and SuperA mode support for 108Mbps*</li> <li>AP, WDS Bridge, WDS Repeater, Client Mode, WISP mode</li> <li>Client mode firmware</li> <li>Primary and secondary RADIUS server support</li> <li>Web-based management tool</li> <li>WPA with Pre-Shared Key Support, TKIP, and AES Support</li> <li>152-bit WEP support (Atheros Proprietary)</li> <li>802.1d Spanning Tree Protocol</li> <li>SNMP v1, v2, v2c support</li> <li>Watchdog timer</li> </ul>                                                                             |
| Hardware                        | <ul> <li>180Mhz R4000 CPU</li> <li>Wireless Chipset: Atheros AR2312+AR5112</li> <li>1 x 10/100Mbps LAN Port</li> <li>4MB Flash, 32MB SDRAM</li> <li>Reversed SMA Antenna Port</li> <li>Power, LAN, WLAN LED indicators</li> </ul>                                                                                                    |
| Antenna                         | <ul> <li>2 dBi detachable Dipole Antenna</li> <li>Reversed SMA Connector</li> </ul>                                                                                                    |
| Frequency Range                 | <ul> <li>802.11b/g <ul> <li>USA (FCC) 11 Channels</li> <li>Europe (ETSI) 13 Channels</li> <li>Japan (TELEC) 14 Channels</li> </ul> </li> <li>802.11a <ul> <li>USA: 12 Channels</li> <li>Europe (ETSI) 19 Channels</li> <li>Japan (TELEC) 4 Channels</li> </ul> </li> </ul>                                                                                                    |
| Frequency Channel               | <ul> <li>802.11b/g <ul> <li>USA (FCC): 2.412GHz~2.462GHz</li> <li>Europe (ETSI): 2.412GHz~2.472GHz</li> <li>Japan (TELEC):2.412GHz~2.483GHz</li> </ul> </li> <li>802.11a <ul> <li>U-NII</li> <li>5.15 - 5.35 GHz</li> <li>5.725 - 5.850 GHz</li> </ul> </li> <li>ISM <ul> <li>5.725 - 5.850 GHz</li> </ul> </li> <li>DSRC: 5.850 - 5.925GHz</li> <li>Europe (ETSI) <ul> <li>5.15 - 5.35 GHz</li> <li>5.47 - 5.725 GHz</li> </ul> </li> <li>Japan (TELEC) <ul> <li>4.90 - 5.00 GHz</li> <li>5.03 - 5.091 GHz</li> <li>5.15 - 5.25 GHz</li> </ul> </li> </ul> |

| Modulation Technique               | <ul> <li>11a Orthogonal Frequency Division Multiplexing</li> <li>11g Orthogonal Frequency Division Multiplexing (64QAM, 6QAM, QPSK, BPSK)</li> <li>11b Direct Sequence Spread Spectrum (CCK, DQPSK, DBPSK)</li> <li>Data Rate: 54, 48, 36, 24, 18, 11, 5.5, 2, 1 Mbps</li> </ul>            |
|------------------------------------|----------------------------------------------------------------------------------------------------|
| Output Power                       | -802.11b: 20dBm<br>-802.11a: 17dBm<br>-802.11g: 17dBm                                                                                                    |
| Security                           | <ul> <li>64/128/152-bit WEP management</li> <li>WPA Support</li> <li>MAC address Access Control</li> </ul>                                                                                                    |
| Management                         | <ul> <li>Web Management</li> <li>UPnP (Basic Device)</li> <li>SNMP: v1, v2, v2c, Ether Like MIB, MIB II, 802.11MIB</li> <li>Watchdog Timer to WARM boot system</li> </ul>                                                                                                    |
| Configuration                      | <ul> <li>Web Management</li> <li>AP/WDS firmware and client firmware.</li> <li>Firmware upgradable</li> <li>Hide ESSID</li> <li>802.1x Primary and Secondary Radius</li> <li>MAC Access Control</li> <li>Syslog support</li> <li>802.11d STP protocol</li> <li>Privacy Separator</li> </ul> |
| Environmental                      | <ul> <li>Operating temperature: 0~60°C</li> <li>Operating humidity (non-condensing): 20~80%</li> <li>Storage temperature: -20~65°C</li> <li>Storage humidity: 95% Max</li> </ul>                                                                                                    |
| Power Supply                       | ■DC5V / 2A                                                                                                    |
| ЕМІ                                | ■FCC, CE                                                                                                    |
| Product Weight (g)                 | ■210 g                                                                                                    |
| Product Size<br>( L x W x H (mm) ) | ■160 x 115 x 30 mm                                                                                                    |